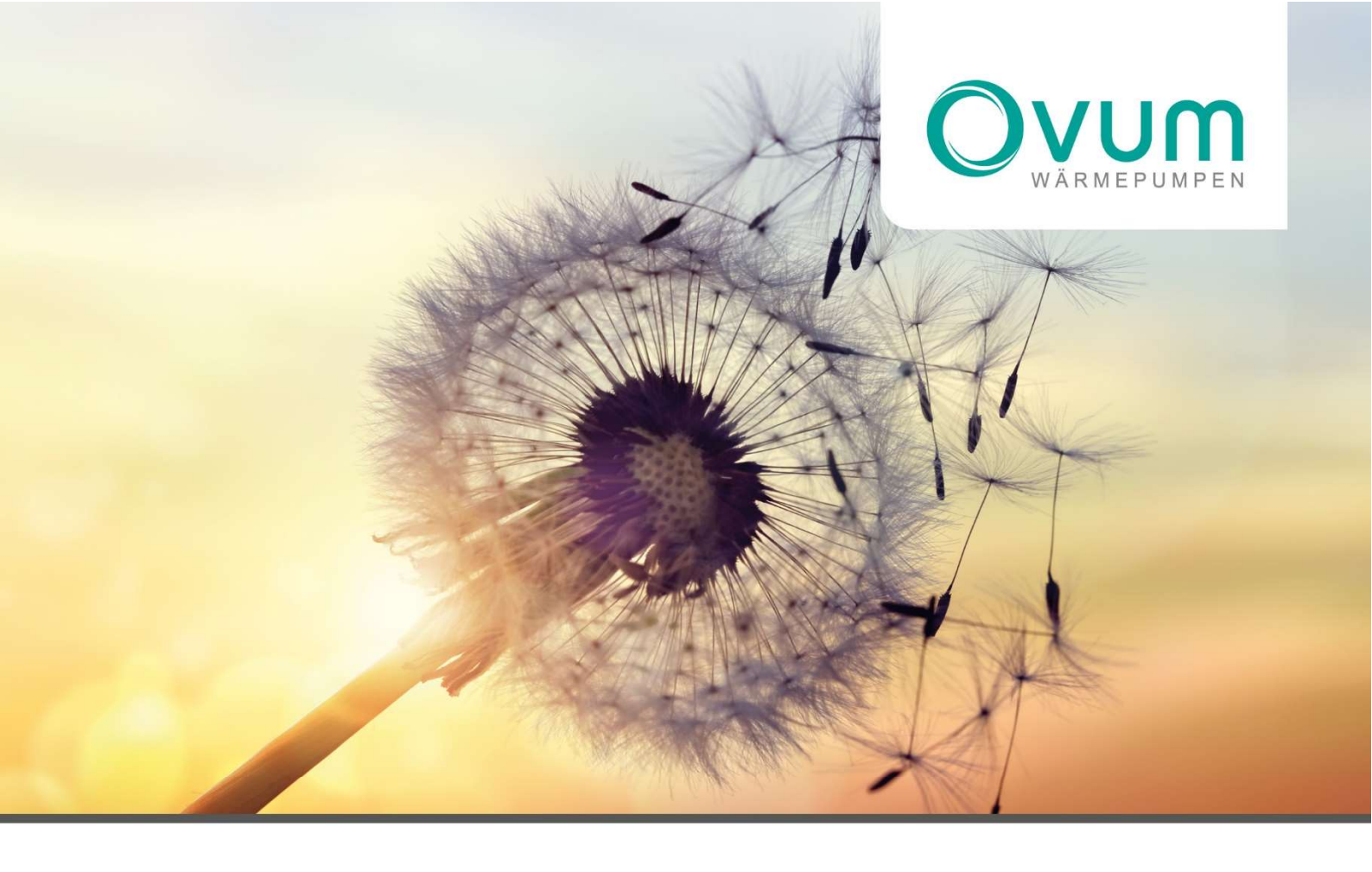

## KUNDENANLEITUNG

AirCube 08-12-16 AC208P, AC312P, AC417P, AC520P

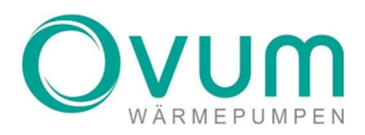

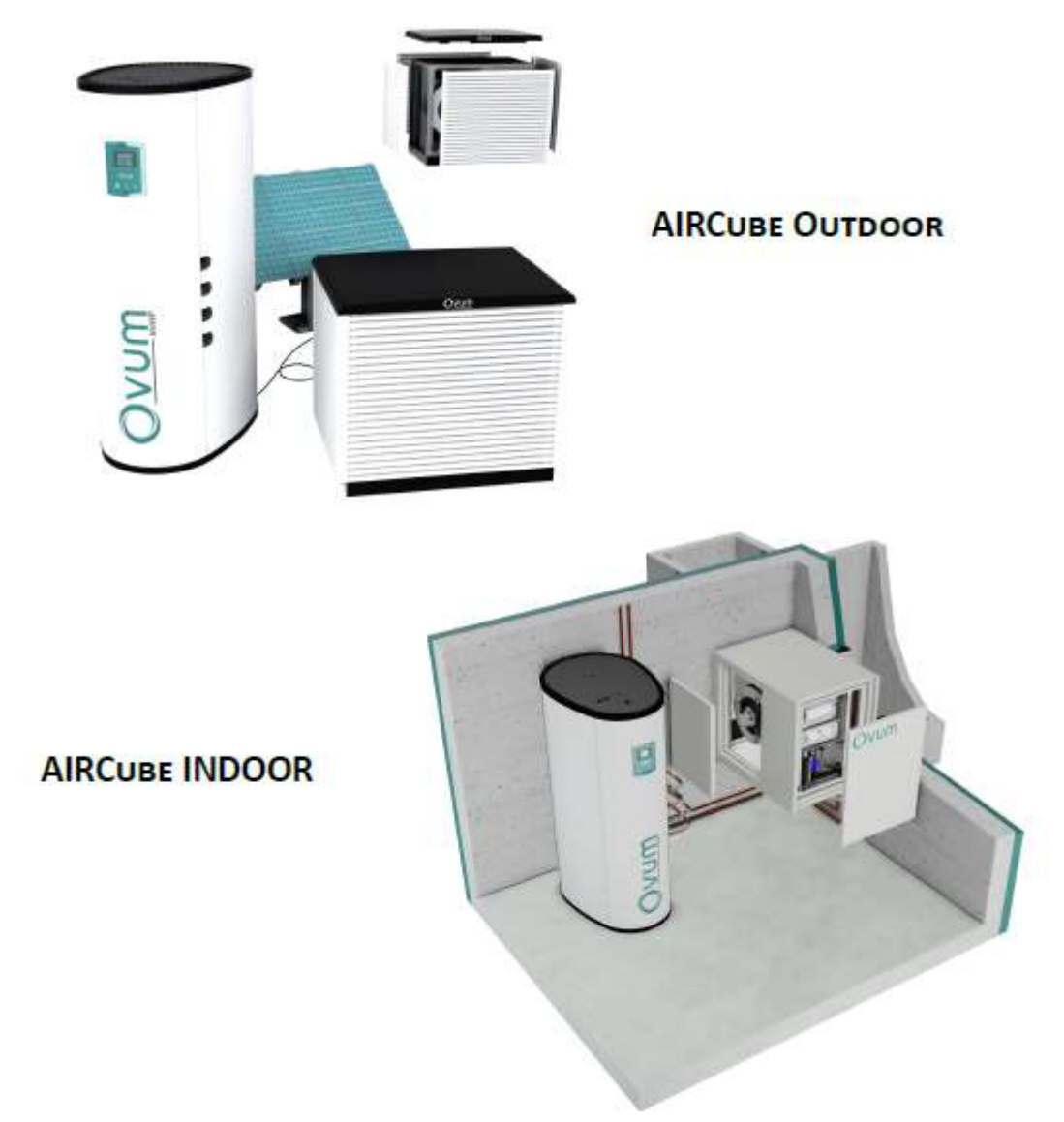

# KUNDENANLEITUNG - AIRCUBE 08-12-16, AC208P, AC312P, AC417P, AC520P

Die OVUM Wärmepumpenserie AIRCUBE für das moderne Einfamilienhaus. Heizen, Warmwasserbereiten, Kühlen und das Management Ihrer PV-Anlage können ganz einfach über die Easy-Touch-Regelung von OVUM gesteuert werden - **EINFACH EFFIZIENT** 

# GRATULATION

Wir gratulieren Ihnen zur Entscheidung für einen AIRCUBE von OVUM Heiztechnik. Mit dem AIRCUBE, setzen Sie auf ein revolutionäres Produkt. Egal ob Heizen, Kühlen, Lüften, Warmwasserbereitung oder bis zu 20kWh PV-Speicherung, der AIRCUBE vereint alles unter einer Hülle\*. Durch die perfekte Abstimmung des gesamten Systems kann der AIRCUBE kompakt, einfach und rasch installiert werden - eine hocheffiziente Energiezentrale auf 1m<sup>2</sup> Stellfläche. Einfach und selbsterklärend.

\*In Kombination mit dem OVUM NHWP Speicher System.

## **BEI FRAGEN KONTAKTIEREN SIE BITTE IHREN INSTALLATIONSBETRIEB:**

| Kontakt              |                            |
|----------------------|----------------------------|
| Firma                | Firmenstempel/Unterschrift |
| Telefonnummer        |                            |
| Mailadresse          |                            |
| Webseite             |                            |
| Monteur              |                            |
|                      |                            |
| Infos zur Wärmepumpe |                            |
| Installationsdatum   |                            |
| Wärmepumpe/Typ       |                            |
| Seriennummer         |                            |
| Version Regler       |                            |

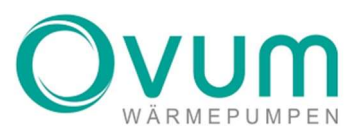

## INHALT

| 1.  | Sicherheitshinweise                                                    |
|-----|------------------------------------------------------------------------|
| 2.  | Manüführung                                                            |
| 3.  | Funktionen                                                             |
| 4.  | Bedienelemente 10                                                      |
| 5.  | Grafische Benutzeroberfläche 11                                        |
| 5.1 | Statusleiste                                                           |
| 6.  | Heizen & Kühlen                                                        |
| 6.1 | Heizen & Kühlen – Menü                                                 |
|     | 6.1.1 Heizen & Kühlen – Zone15                                         |
|     | 6.1.2 Heizen & Kühlen – Heizung / Kühlung gesperrt 16                  |
|     | 6.1.3 Heizen & Kühlen – Heizung / Kühlung nur mit PV 16                |
|     | 6.1.4 Heizen & Kühlen – Zeitprogramm & Einstellungen 17                |
|     | 6.1.5 Heizen & Kühlen – Heizung / Temperatur & Einstellungen 18        |
|     | 6.2 Heizen & Kühlen – Naturkühlen 21                                   |
| 7.  | Warmwasser                                                             |
| 7.1 | Warmwasser – menü 23                                                   |
|     | 7.1.1 Warmwasser – zeitprogramm / Einstellungen                        |
|     | 7.1.2 Warmwasser – Parameter / Temperatur Einstellungen 25             |
| 8.  | Photovoltaik                                                           |
|     | 8.1 Photovoltaik – Menü                                                |
|     | 8.1.1 Photovoltaik – Menü / Zone                                       |
| 9.  | System                                                                 |
|     | 9.1 System – Uhr/Datum                                                 |
|     | 9.2 System – Störungen                                                 |
|     | 9.3 System – Betriebsstunden                                           |
|     | 9.4 System – Info                                                      |
|     | 9.4.1 System – Info / kWh                                              |
|     | 9.4.2 System – Info / Info                                             |
| 10. | Notfallbetrieb                                                         |
|     | 10.1 Notfallbetrieb luftwärmepumpe mit CubeSpeicher                    |
|     | 10.2 Notgallbetrieb Luftwärmepumpe mit M+ Regelung (externer Speicher) |

## **1. SICHERHEITSHINWEISE**

Lesen Sie vor der Inbetriebnahme des **AIRCUBE'S** die Bedienungsanleitung. Beachten Sie die allgemeinen Sicherheitshinweise. Das Öffnen des Gerätes ist nur durch einen Fachmann zulässig.

#### DIE BESTIMMUNGSGEMÄßE VERWENDUNG

Beachten Sie die Kundenanleitung dieses Produktes

- Gehen Sie ausschließlich nach den Anweisungen in dieser Kundenanleitung vor.
- Jede missbräuchliche Verwendung ist untersagt.

#### **GEFAHR DURCH UNZUREICHENDE QUALIFIKATION**

Jegliche Arbeiten an der Wärmepumpe dürfen ausschließlich von Fachpersonal durchgeführt werden (z.B. Service, Tausch von Komponenten, Montage/Demontage etc.).

#### VERLETZUNGSGEFAHR DURCH ERFRIERUNGEN BEI BERÜHRUNG MIT KÄLTEMITTEL

• Das Produkt wird mit einer Betriebsfüllung des Kältemittels R410A geliefert. Austretendes Kältemittel kann bei Berühren der Austrittsstelle zu Erfrierungen führen.

- Falls Kältemittel austritt, berühren Sie keine Bauteile des Produkts und lüften Sie den Raum intensiv.
- Atmen Sie Dämpfe oder Gase, die bei Undichtigkeiten aus dem Kältemittelkreis austreten, nicht ein.
- Vermeiden Sie Haut- oder Augenkontakt mit dem Kältemittel.
- Rufen Sie bei Haut- oder Augenkontakt mit dem Kältemittel sofort einen Arzt.

#### VERBRÜHUNGSGEFAHR DURCH HEIßES TRINKWASSER

• Bei Wassertemperaturen über 50°C an Zapfstellen wie Waschbecken, Duschen, Badewannen etc. besteht Verbrühungsgefahr.

- Kleinkinder bzw. ältere Menschen können schon bei Temperaturen unter 50°C gefährdet sein.
- Die Zapftemperatur sollte so eingestellt werden, dass keine Gefährdung bestehen kann.
- Lassen Sie erforderlichenfalls einen mechanischen Verbrühungsschutz installieren.

#### VENTILATIONSÖFFNUNGEN AM SPEICHER NHWP

• Die NHWP verfügt an der Oberseite über Ventilationsöffnungen. Stellen Sie sicher, dass keine Gegenstände auf der NHWP abgelegt werden. Ein Abdecken der Ventilationsöffnungen kann zum Ausfall der Wärmepumpe führen!

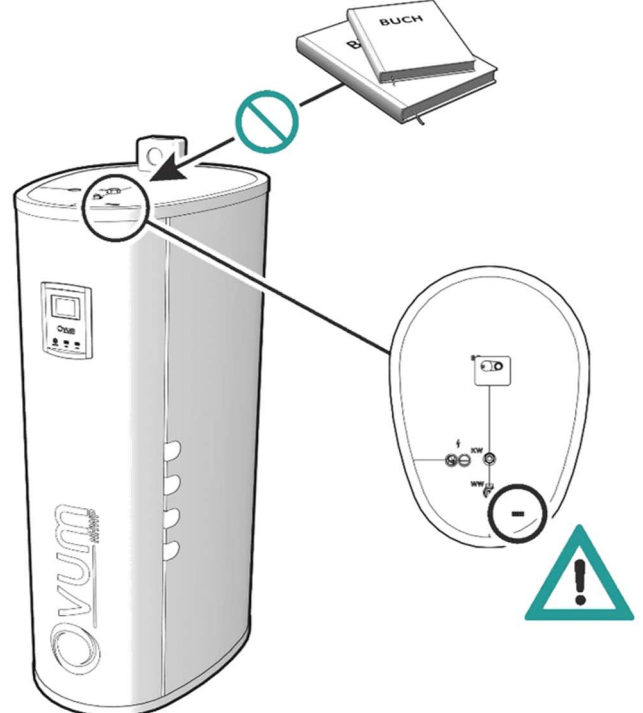

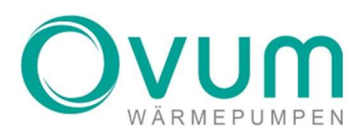

## **AUFBAU EINES SPEICHER SPLIT**

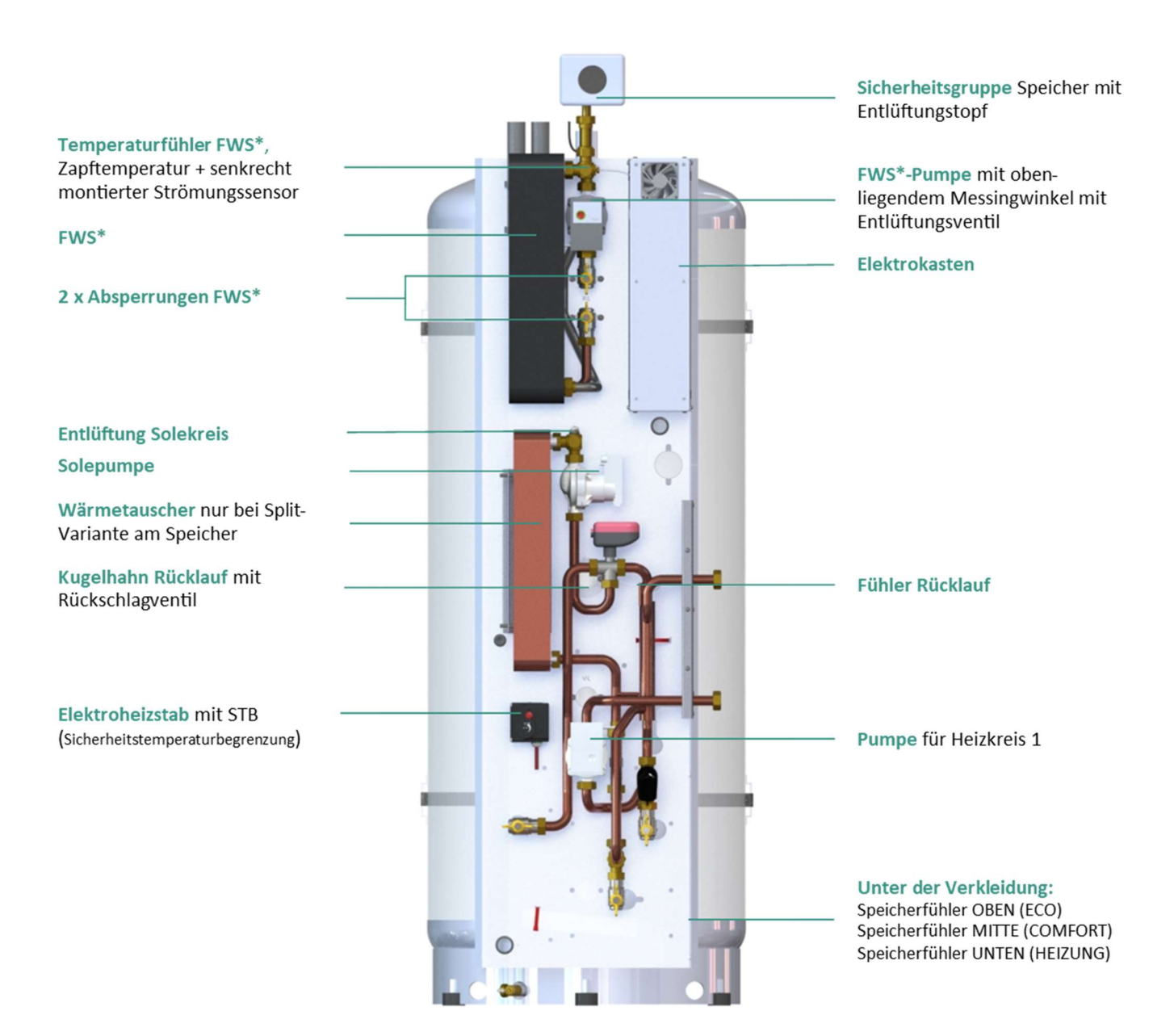

6

\*FWS = Frischwassersystem

## **AUFBAU EINES SPEICHER MONO**

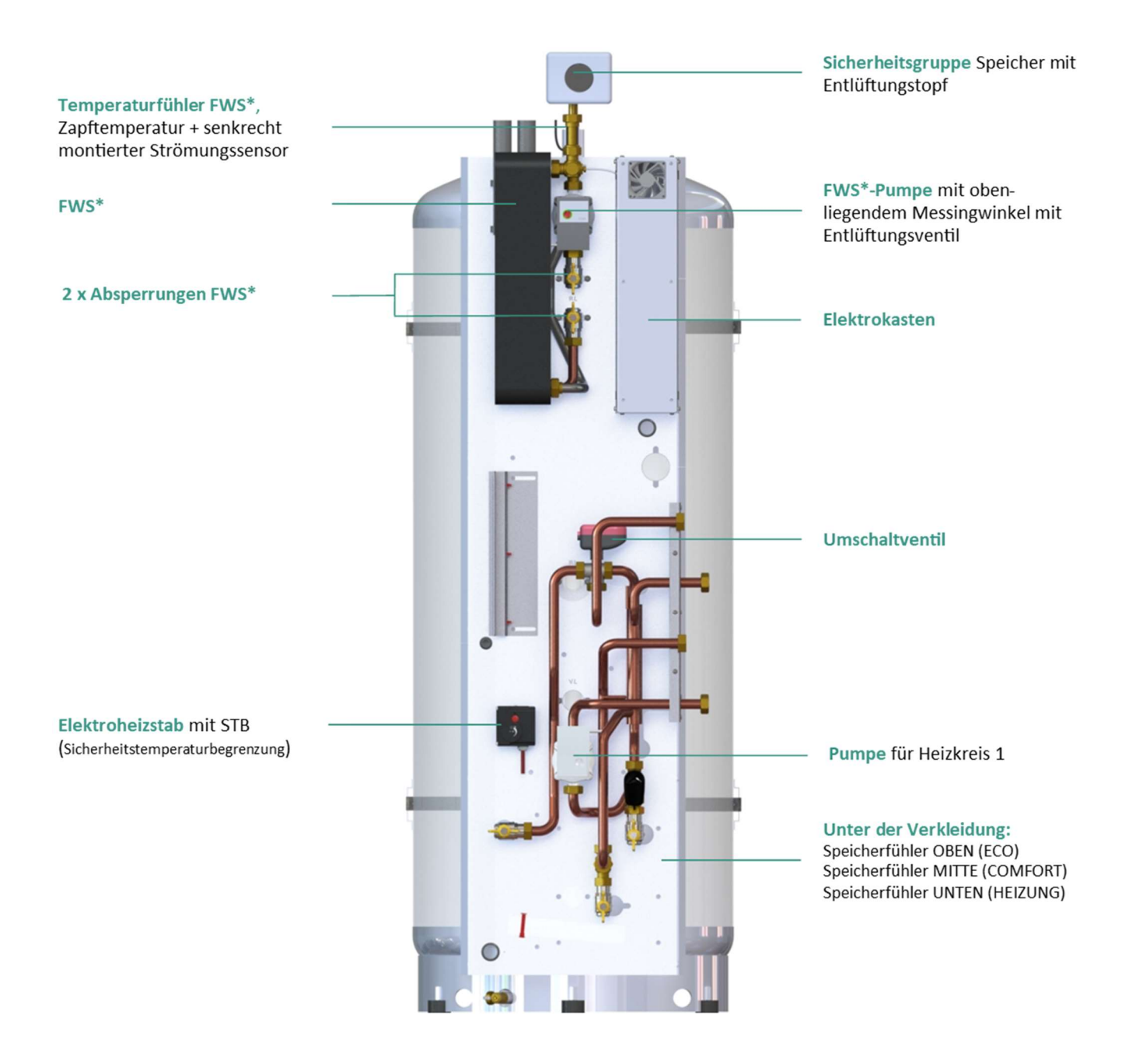

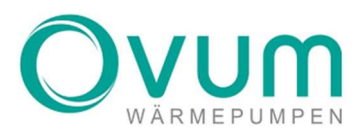

## **2.** MANÜFÜHRUNG

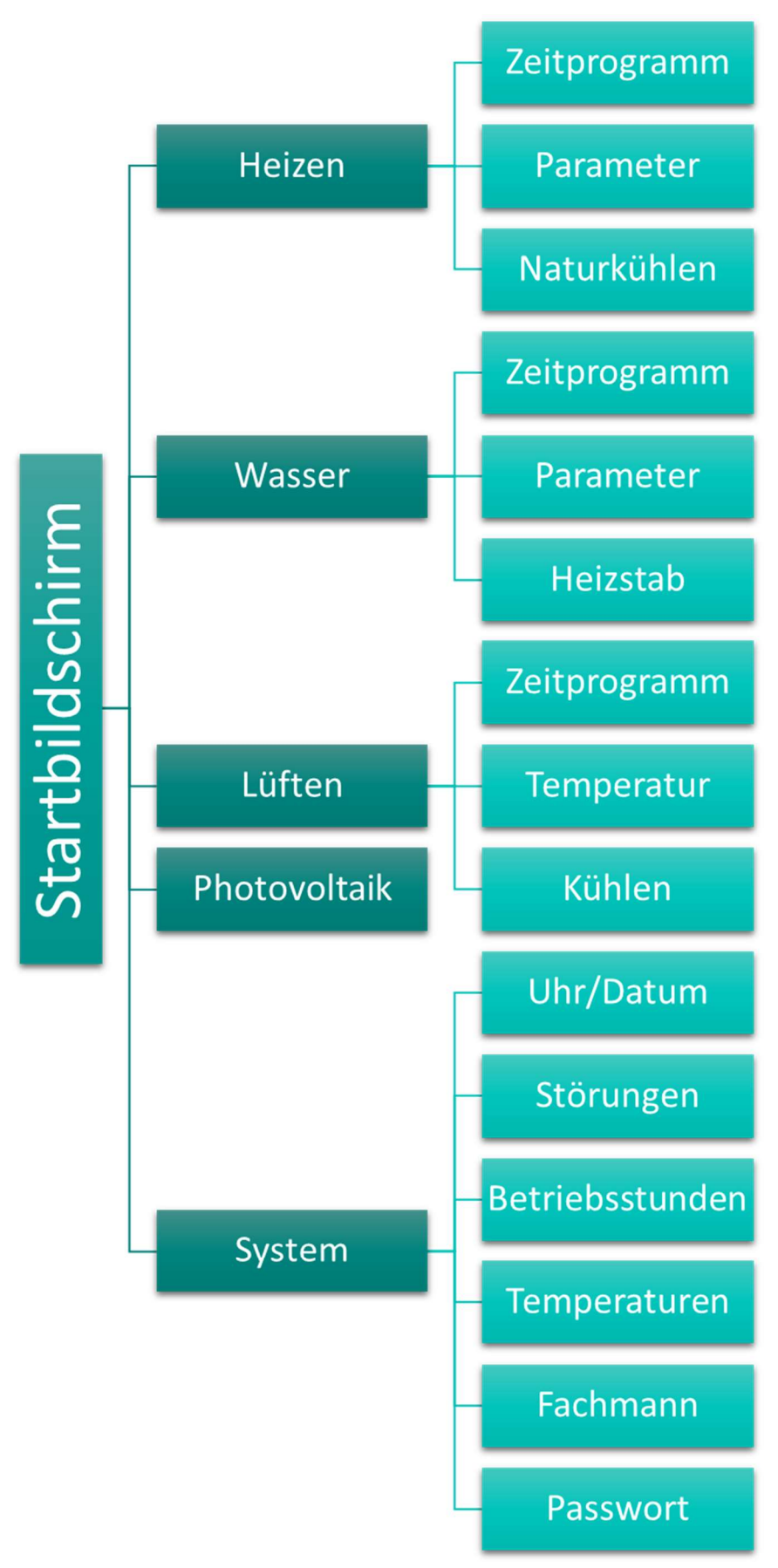

## **3. FUNKTIONEN**

Der **AIRCUBE** vereint je nach Ausführung mehrere Funktionen, welche über ein innovatives Steuersystem perfekt aufeinander abgestimmt sind und im Einklang zusammenarbeiten.

#### NACHFOLGENDE AUFGABEN KÖNNEN DURCH DEN AIRCUBE ERFÜLLT WERDEN:

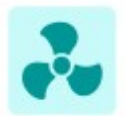

HEIZEN mit modernster Wärmepumpentechnik unter Nutzung der Außenluft als Energiequelle.

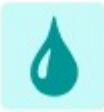

Warmwasserbereitung mittels **FRISCHWASSERSYSTEM** - stets zapffrisches Warmwasser.

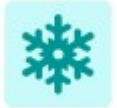

KÜHLEN bei hohen Außentemperaturen

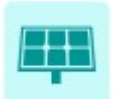

Heizen, Warmwasserbereitung und Kühlung mittels kostenloser Photovoltaik Energie mit der optionalen **РV Waтсн** 

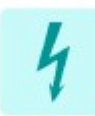

**E-BACKUP** mit installiertem Elektroheizstab.

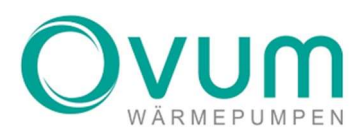

## **4. BEDIENELEMENTE**

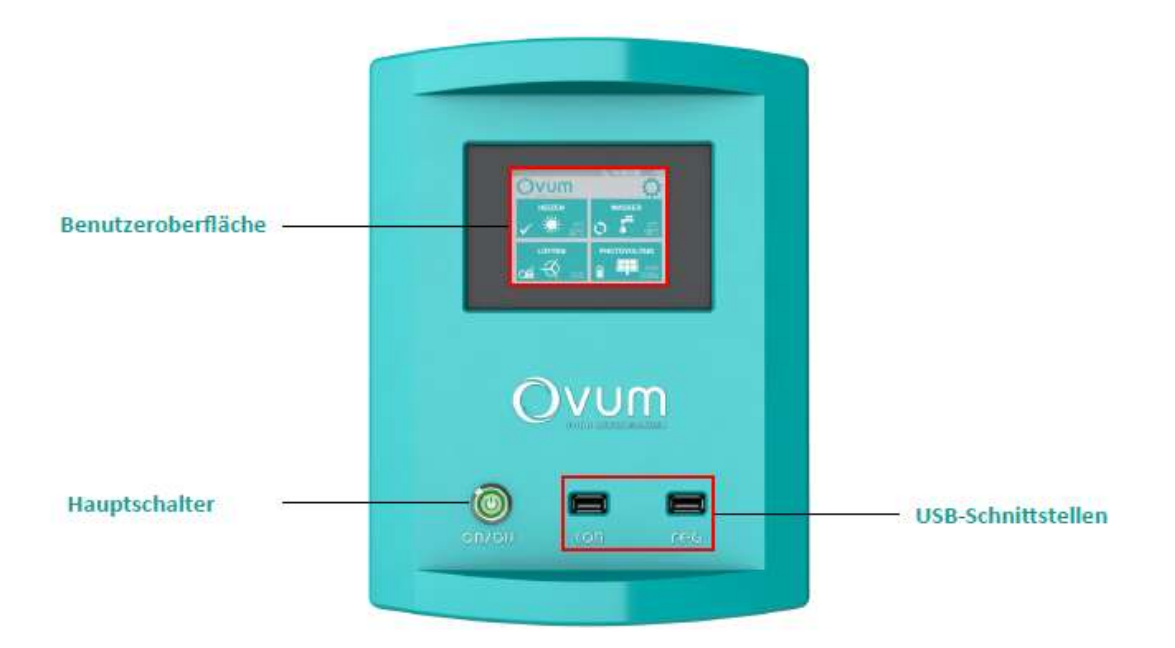

Der Hauptschalter dient zum Ein- und Ausschalten der Wärmepumpe. Achten Sie darauf, dass die Spannungsversorgung gegeben ist.

**ACHTUNG:** Schalten Sie den Hauptschalter nur im Störfall aus. Im ausgeschalteten Zustand besteht bei tiefen Außentemperaturen die Gefahr von Frostschäden. Möchten Sie nur eine Funktion deaktivieren (z.B. Heizen), führen Sie dies über die Benutzeroberfläche durch.

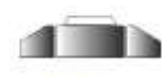

**DER SCHALTER IST NICHT VERSENKT UND LEUCHTET NICHT** - die Wärmepumpe ist ausgeschaltet.

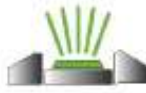

**DER SCHALTER IST VERSENKT UND LEUCHTET** - die Wärmepumpe ist eingeschaltet.

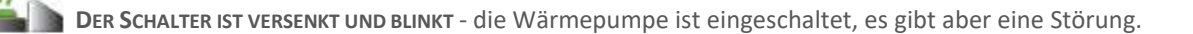

## 5. GRAFISCHE BENUTZEROBERFLÄCHE

Die Bedienung des **AIRCUBE'S** erfolgt über ein Touch Display. Nach einigen Sekunden schaltet der Bildschirm in den Ruhemodus und wird schwarz. Durch Tippen auf das Display wird dieses wieder aktiviert und leuchtet auf.

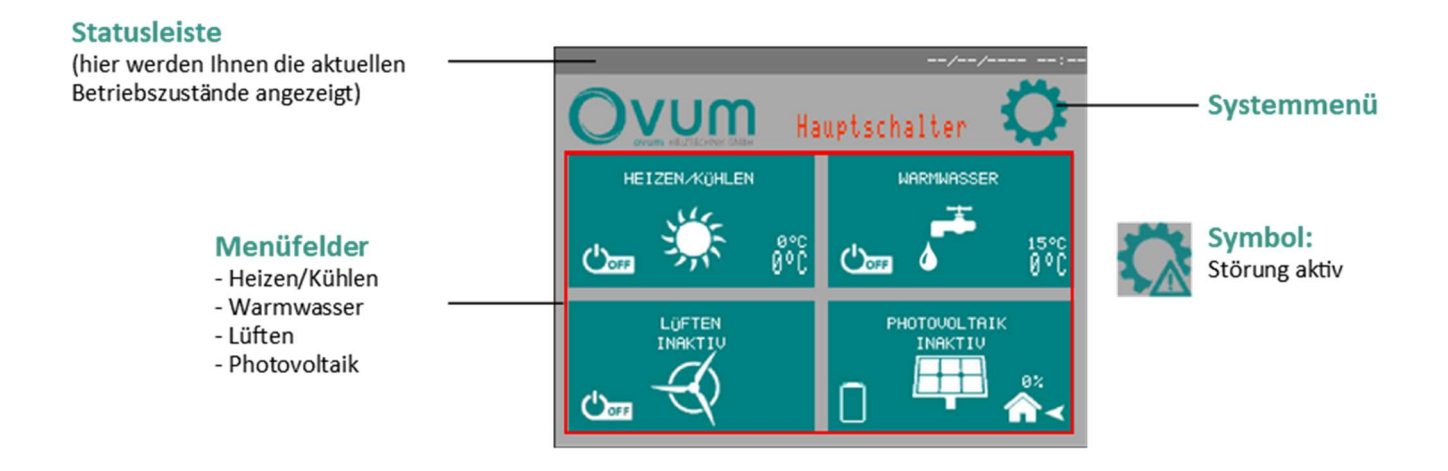

## 5.1 **STATUSLEISTE**

In der Statusleiste werden Ihnen in Abhängigkeit des aktuellen Betriebszustandes folgende Symbole angezeigt:

|          | Expansionsventil aktiv:<br>Der Kältekreis der Wärmepumpe ist aktiv.<br>Die Wärmepumpe ist in Betrieb. | $\square$ | Inverter:<br>Spannungsversorgung ausgeschaltet.                                                                                              |
|----------|----------------------------------------------------------------------------------------------------|-----------|----------------------------------------------------------------------------------------------------|
| EQ       | Aircube:<br>Die Pumpe von der Außeneinheit zur<br>Inneneinheit ist in Betrieb.                        | N         | Inverter:<br>Spannungsversorgung eingeschaltet.                                                                                              |
| Ŵ        | Ein Elektroheizstab ist aktiv.                                                                        | 12        | Inverter:<br>Spannungsversorgung eingeschaltet und<br>Modbus Initialisierungsprozess startet.                                                |
| 4        | Manuell Modus:<br>Eine der Parameter befindet sich im<br>manuellen Modus.                             | X         | Inverter:<br>Spannungsversorgung eingeschaltet – ein<br>Initialisierung ist nicht möglich. Es tritt ein<br>Modbus-Kommunikationsproblem auf. |
| Ċ        | Hauptschalter ausgeschaltet.                                                                          | 2         | Inverter:<br>Spannungsversorgung eingeschaltet –<br>Initialisierung läuft.                                                                   |
| HE       | Heizungspumpe aktiv.                                                                                  | 2         | Inverter:<br>Spannungsversorgung eingeschaltet –<br>Initialisierung abgeschlossen.<br>Betriebsbereit. Modbus Verbindung<br>erfolgreich.      |
| <b>a</b> | Fachmannebene aktiv.                                                                                  | M         | Inverter:<br>Spannungsversorgung eingeschaltet –<br>inaktiv aufgrund einer Modbus –<br>Kommunikationsstörung.                                |
| 2        | Expertenebene aktiv.                                                                                  |           | Ext. Warmwassersperreingang<br>(z.B. Sperre durch EVU*)                                                                                      |
| Į.       | Photovoltaikanlage aktiv:<br>Die AirCube nutzt das kostenlose<br>Stromangebot der PV-Anlage.          | Ð         | Ext. Heizungssperreingang<br>(z.B) Sperre durch EVU*)                                                                                        |

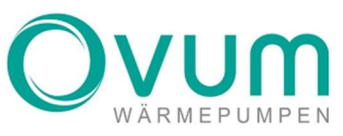

| $\times$ | Sperrkontakt Photovoltaik geschlossen<br>PV-Betrieb gesperrt.                                                                   | Q          | Verdichter aktiv. Wärmepumpe läuft.<br>Blau= Wärmepumpe läuft im Kühlbetrieb.          |
|----------|----------------------------------------------------------------------------------------------------|------------|----------------------------------------------------------------------------------------|
| 6        | Externe Anforderung ist aktiviert:<br>Grau = Anforderung steht an.<br>Grün = Anforderung wird bedient, Wärme<br>wird abgegeben. | <b>煮</b> 1 | SG Ready Betriebszustand 1:<br>EVU-Sperre über Digitaleingang (1:0)                    |
| 贫3       | SG Ready Betriebszustand 3:<br>Verstärkter Betrieb. Erhöhte Sollwerte<br>(0:1)                                                  | <b>莨</b> 4 | SG Ready Betriebszustand 4:<br>Anlaufbefehl wenn möglich. Maximale<br>Sollwerte. (1:1) |

## 6. HEIZEN & KÜHLEN

Der **AIRCUBE** ist so konzipiert, dass er über das gesamte Jahr für ein behagliches Raumklima sorgen kann. In **"HEIZEN/KÜHLEN"** können Sie sowohl Einstellungen für den Heizbetrieb als auch für den Kühlbetrieb vornehmen.

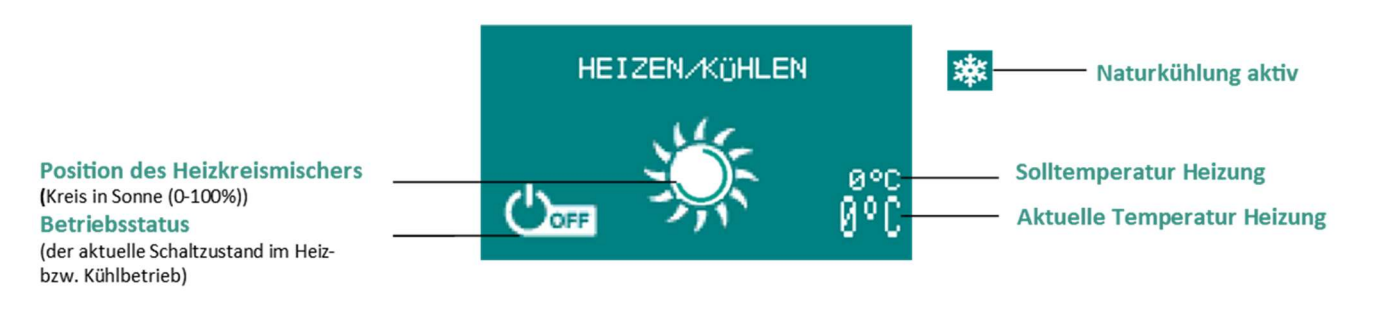

FOLGENDE BETRIEBSSTATUS WERDEN ANGEZEIGT:

- Anforderung aktiv, die Heizung fordert Wärme an
- 🔿 Wärmepumpe in Betrieb, Heizungsanforderung
- 🕁 Heizung eingeschaltet
- 🗠 Heizung ausgeschaltet
- Keine Anforderung, Sollwerte erreicht

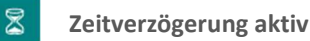

**ACHTUNG:** Nach der Installation Ihrer Wärmepumpe wird gegebenenfalls das Aufheizprogramm aktiviert. Dabei erscheint unter der Statusleiste ein Text "Aufheizprogramm aktiv", welcher gelb blinkt. Nach Durchlaufen des Aufheizprogramms schaltet Ihre Wärmepumpe automatisch in den Heizbetrieb.

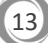

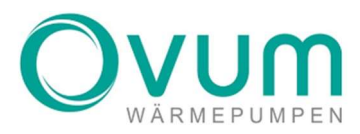

## 6.1 HEIZEN & KÜHLEN – MENÜ

Nehmen Sie hier Einstellungen für den Heizbetrieb und Kühlbetrieb vor.

Die häufig zu verwendenden Touch-Felder sind die Einstellung für die gewünschte Raumtemperatur (Raum Solltemperatur) bzw. die gewünschte Betriebsart (Betriebsart wählen).

Drücken Sie auf Plus (+), um die Raumtemperatur zu erhöhen und auf Minus (-), um diese zu verringern.

Bei der Wahl der Betriebsart klicken Sie bitte auf den Button rechts neben der Schrift "BETRIEBSART WÄHLEN". Dieser Button zeigt immer den aktuellen Schaltzustand an. Hier finden Sie fünf verschiedene Auswahlmöglichkeiten (siehe Überschrift Betriebsarten), stoppen Sie bei der gewünschten Betriebsart, diese wird dann automatisch aktiviert. Über die Menü-Übersicht kann weiters auf die Konfigurationen des Zeitprogrammes, der Parameter und des Kühlmodus (Naturkühlen) zugegriffen werden.

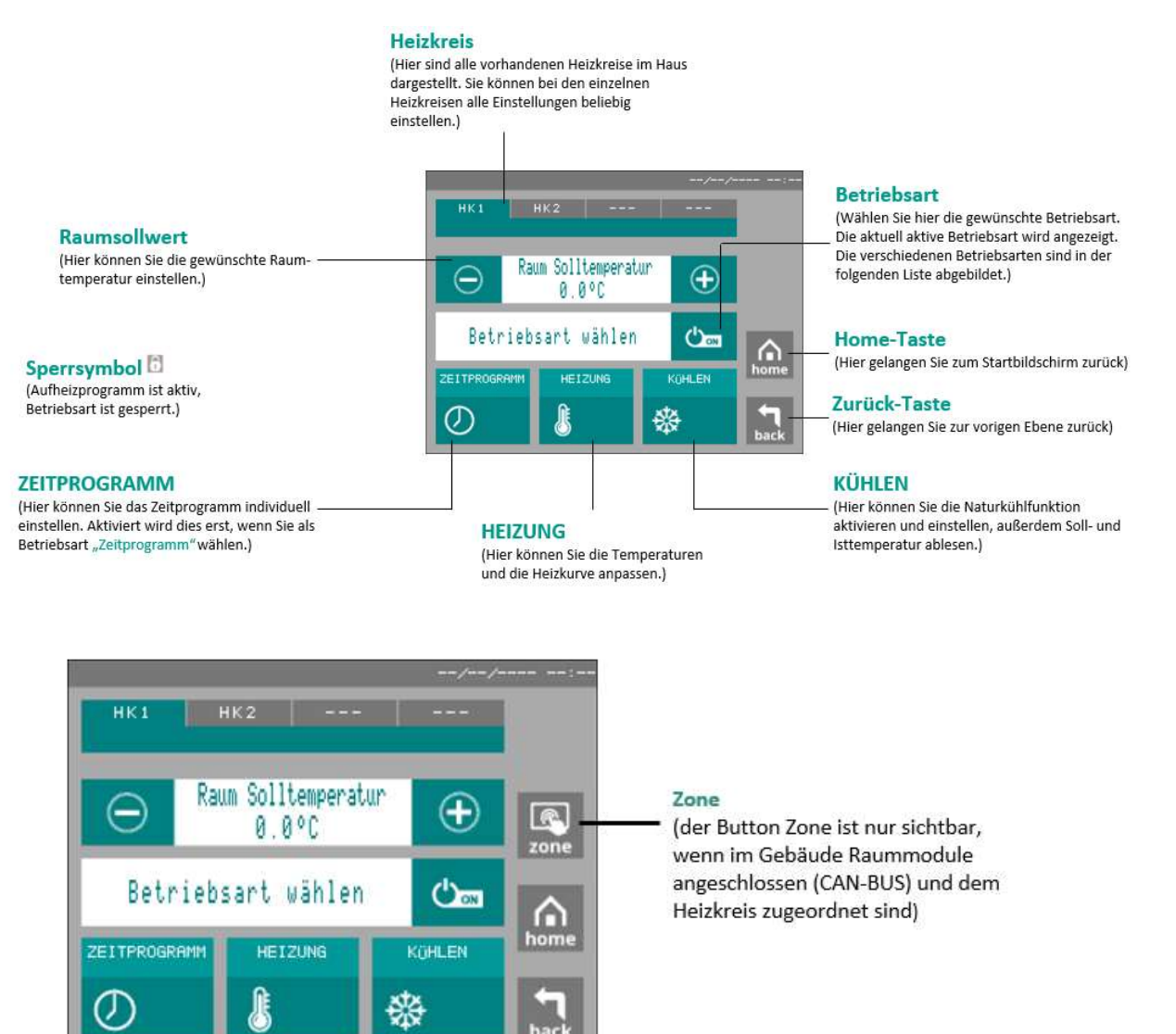

**ACHTUNG:** Bevor Sie den Raumsollwert erhöhen, stellen Sie sicher, dass alle Kreise Ihrer Fußbodenheizung ganz geöffnet sind. Erhöhen Sie den Sollwert nur schrittweise (1°C) und warten Sie 24h, um ein Ergebnis im Wohnraum feststellen zu können.

#### **B**ETRIEBSARTEN

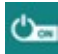

Heizung ist eingeschaltet

Die Heizung ist eingeschaltet und regelt nach der Raum-Solltemperatur - die Kühlung ist freigeschaltet

## ථාක

#### Heizung ist ausgeschaltet

Frostschutzfunktion ist aktiv - Kühlung ist aus

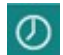

#### Zeitprogramm

Dies wird angezeigt, wenn ein Zeitprogramm läuft

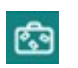

## Die Sollwerte werden in Abhängigkeit des Zeitprogramms erhöht oder reduziert

Urlaub

#### Party

Dies wird angezeigt, wenn der Partymodus aktiviert wurde

## 6.1.1 HEIZEN & KÜHLEN – ZONE

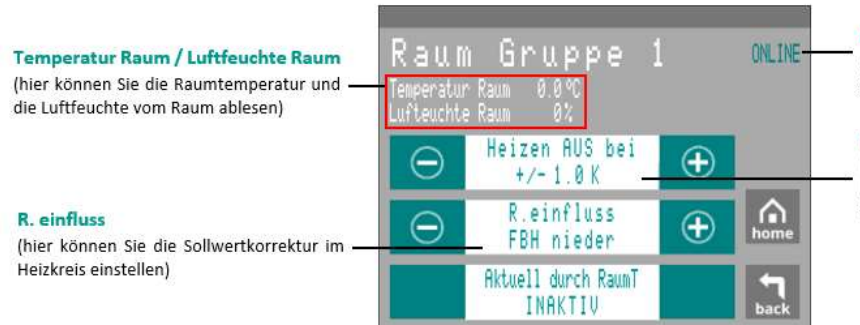

#### Online/Offline

(hier wird angezeigt, ob das Raummodul online oder offline ist)

#### Heizen AUS bei

(hier kann eingestellt werden, ab welcher Raumtemperatur differenz die Heizung ausschalten soll)

#### **R.EINFLUSS:**

Korrekturfaktor für die Sollwertkorrektur im Heizkreis, wenn die Raumtemperatur vom Sollwert abweicht. FAKTOR:

- FBH Nieder = 0,8
- FBH Mittel = 1,5
- Heizkörper nieder = 3
- Heizkörper hoch = 5

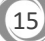

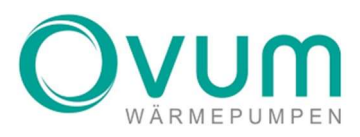

## 6.1.2 HEIZEN & KÜHLEN – HEIZUNG / KÜHLUNG GESPERRT

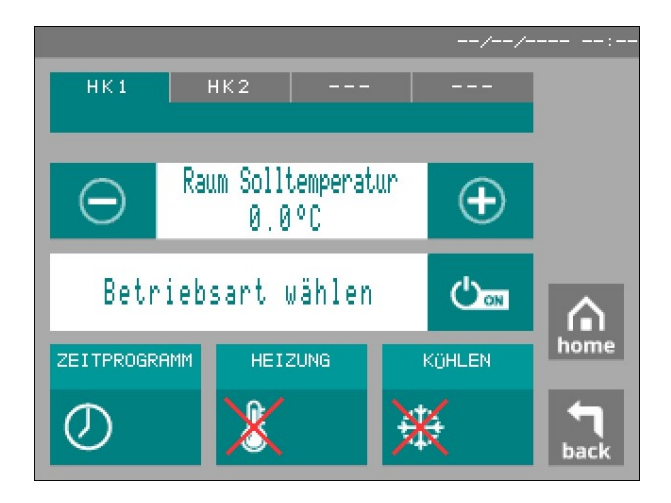

Ist der Menüpunkt **HEIZUNG** oder **KÜHLUNG** mit einem Roten Kreuz versehen, so wurde diese Funktion über die Fachmannebene oder über die Kundenebene bei Funktionen deaktiviert. Dies bedeutet, dass für diesen Heizkreis beispielsweise das Kühlen gesperrt ist und zuerst freigegeben werden muss. Diese Funktion ist unabhängig von den verschiedenen Heizkreisen.

## 6.1.3 HEIZEN & KÜHLEN – HEIZUNG / KÜHLUNG NUR MIT PV

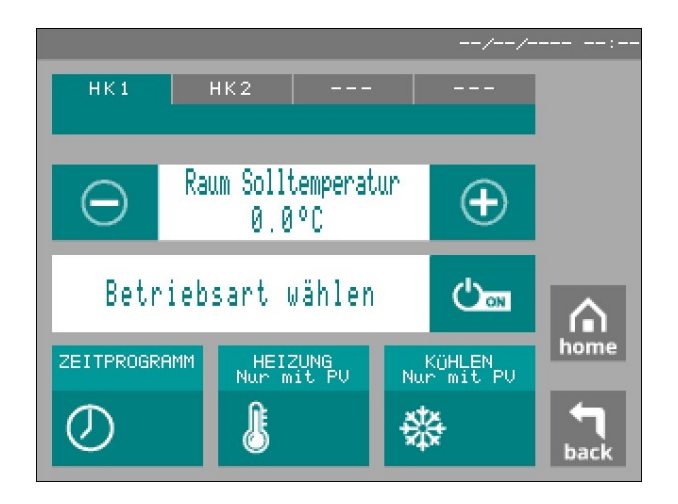

Wurde im Menü **PV** für diesen Heizkreis die Option **NUR HEIZEN MIT PV** oder **NUR KÜHLEN MIT PV** gewählt, ist dies durch den Hinweis **"NUR MIT PV"** ersichtlich. Dies bedeutet, dass beispielsweise beim zweiten Heizkreis die Kühlung nur aktiviert wird, wenn genug PV Überschuss vorhanden ist.

Diese Einstellung muss aber zuerst im Kundenmenü unter **Photovoltaik**  $\rightarrow$  **Zone** eingestellt werden.

## 6.1.4 HEIZEN & KÜHLEN – ZEITPROGRAMM & EINSTELLUNGEN

Um den Betrieb des **AIRCUBE'S** so individuell wie möglich zu gestalten, können Sie das Zeitprogramm verwenden. Dabei können Sie für jeden Tag drei unterschiedliche Zeitfenster und Schaltzustände einstellen. Die Erklärung zu diesen Schaltzuständen finden Sie unter dem Punkt **"SCHALTZUSTÄNDE".** Die Einstellungen zu den Schaltzuständen können Sie im nächsten Punkt unter **"HEIZEN & KÜHLEN-PARAMETER/TEMPERATUR-EINSTELLUNGEN"** anpassen. Klicken Sie auf Plus (+) bzw. auf Minus (-), um das jeweilige Zeitfenster zu verändern. Beim Tippen auf das mittlere Bedienfeld können Sie den dazugehörigen Schaltzustand auswählen.

|                                                               |                                    | Wochentag                                                                      |
|---------------------------------------------------------------|------------------------------------|--------------------------------------------------------------------------------|
| T1                                                            | MO DI MI DO FR SA SO               | (Sie können Einstellungen für jeden<br>Wochentag vornehmen – einfach per Klick |
| (wird im Kapitel "Heizen & Kühlen –                           |                                    | auf die Buttons)                                                               |
| Heizung / Parameter" genauer<br>beschrieben)                  | O 40:00 bis 00:00 ①                | au de butons,                                                                  |
|                                                               | ⊖ <sup>30:00</sup> bis 00:00 ⊕ ♠   | Schaltzustand<br>(stellen Sie hier den gewünschten                             |
| Zeitabschnitt                                                 |                                    | Schaltzustand ein)                                                             |
| (stellen Sie bis zu drei<br>Zeitabschnitte pro Wochentag ein) | ⊖ <sup>30.80</sup> bis 24:00 ⊕ ack | Scharzestand enny                                                              |

#### SCHALTZUSTÄNDE:

AUS

#### HEIZUNG IST AUSGESCHALTET, FROSTSCHUTZFUNKTION IST AKTIV

#### Absenktemperatur Heizung ist eingeschaltet und läuft im Absenkbetrieb (SILENT Mode)

Der Sollwert wird um die Absenktemperatur reduziert und dadurch kann Energie eingespart werden. Der Absenkwert kann unter "Heizen/Parameter" eingestellt werden.

#### Normaltemperatur Heizung ist eingeschaltet und regelt nach der Raum-Solltemperatur.

Spezifische Einstellungen können im Menü "Heizkurve" vorgenommen werden.

#### Aufheiztemperatur Heizung ist eingeschaltet und läuft mit höherer Temperatur (Power Mode)

Der Sollwert wird um die Aufheiztemperatur erhöht, praktisch im Fall eines erhöhten Heizbedarfs bzw. nach einer Auskühlung des Gebäudes. Dieser Schaltzustand führt zwangsläufig zu einer geringeren Effizienz und zu höheren Betriebskosten. Der Aufheizwert kann unter **"Heizen/Parameter"** eingestellt werden.

#### Beispiel für Zeiteinstellung ("ENERGIESPARMODUS")

Wichtig ist hierbei zuerst den Schaltzustand für **"Temperatur 0.00 bis T1"** wie in **"Heizen & Kühlen -Parameter/Temperatur & Einstellungen"** beschrieben, einzustellen. Werksseitig ist **"Absenk Temperatur"** hinterlegt, dies kann jedoch nach Nutzungsverhalten angepasst werden.

#### **Montag bis Freitag**

05:30 - 07:30 Aufheiztemperatur 07:30 - 21:30 Normaltemperatur 21:30 - 24:00 AUS

#### Samstag bis Sonntag

07:00 - 10:00 Aufheiztemperatur 10:00 - 22:00 Normaltemperatur 22:00 - 24:00 AUS

**TIPP:** Stellen Sie Absenkphasen (Absenktemperatur) für die Nacht bzw. für Abwesenheitszeiten ein. Heizphasen (Normaltemperatur) sollten Sie zu Zeiten einteilen, in denen Sie wahrscheinlich zu Hause sind (z.B. 16:00 - 22:00). Somit können Sie Energiekosten sparen.

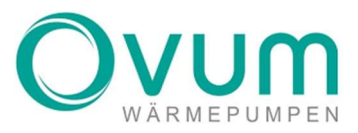

## 6.1.5 HEIZEN & KÜHLEN – HEIZUNG / TEMPERATUR & EINSTELLUNGEN

In diesem Menü können die Einstellungen für die Betriebszustände Party und Urlaub verändert werden. Unter PARAMETER und HEIZKURVE können Sie weitere Temperatureinstellungen vornehmen. Klicken Sie dazu auf die jeweiligen Buttons.

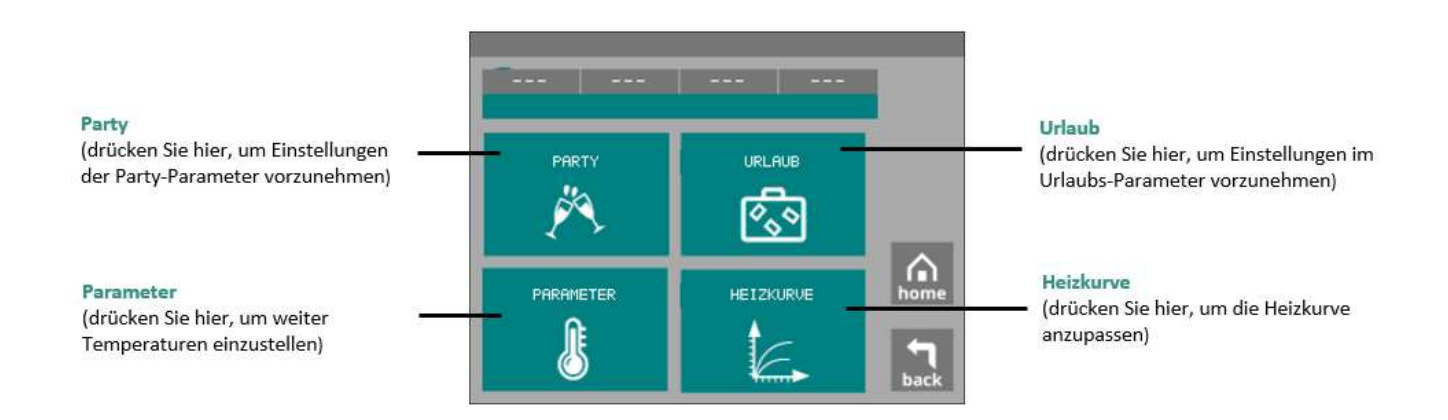

## 6.1.5.1 HEIZEN & KÜHLEN – HEIZUNG / URLAUB

Ist die Urlaubsfunktion aktiviert, wird bis zum Ende des Urlaubs der RAUMTEMPERATUR-SOLLWERT der Heizung auf den URLAUBSTEMPERATUR-SOLLWERT reduziert, der WARMWASSERBETRIEB deaktiviert und danach wieder automatisch auf den ursprünglichen Sollwert angehoben.

Geben Sie dazu im Menü HEIZEN & KÜHLEN/HEIZUNG/URLAUB die gewünschte Raumtemperatur während Ihrer Abwesenheit (Werkseinstellung 18°C) und das Datum Ihrer Rückkehr ein. Bei URLAUB ist keine Kühlung möglich.

HINWEIS: Mit der Urlaubsfunktion können Sie während Ihrer Abwesenheit Energie sparen. Sollte in dieser Zeit Solarenergie vorhanden sein, erkennt dies die PV-Watch und die Urlaubsfunktion wird vorübergehend deaktiviert, um dem Speicher kostenlose Energie zuzuführen.

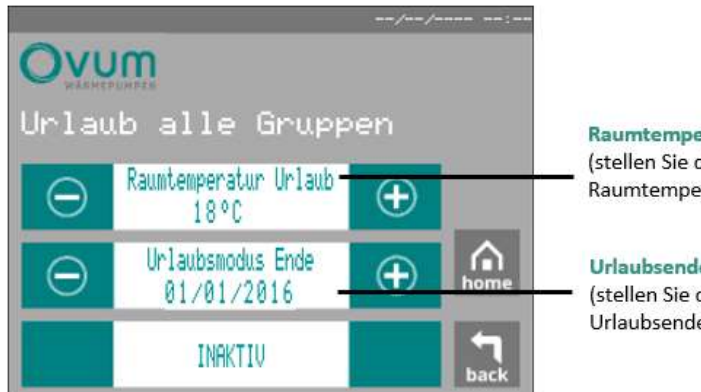

Raumtemperatur Urlaub (stellen Sie die gewünschte Urlaubs-Raumtemperatur ein)

#### Urlaubsende

(stellen Sie die Urlaubsdauer bzw. das Urlaubsende ein)

## 6.1.5.2 HEIZEN & KÜHLEN – HEIZUNG / PARTY

Die Heizung wird im Regelbetrieb über die Außentemperatur, die HEIZKURVE und den RAUMSOLLWERT gesteuert. Mit der PARTYFUNKTION kann die Heizung für eine befristete Zeit unabhängig von diesen Werten aktiviert werden. Geben Sie dazu im Menü HEIZEN & KÜHLEN/HEIZUNG/PARTY den gewünschten PARTYTEMPERATUR-SOLLWERT und die gewünschte Dauer ein. Nach Ablauf der Zeit arbeitet die NHWP wieder im Regelbetrieb. Bei PARTY ist keine Kühlung möglich.

**HINWEIS:** Die Partyfunktion kann hilfreich sein, wenn die Heizung trotz hoher Außentemperaturen aktiviert werden soll.

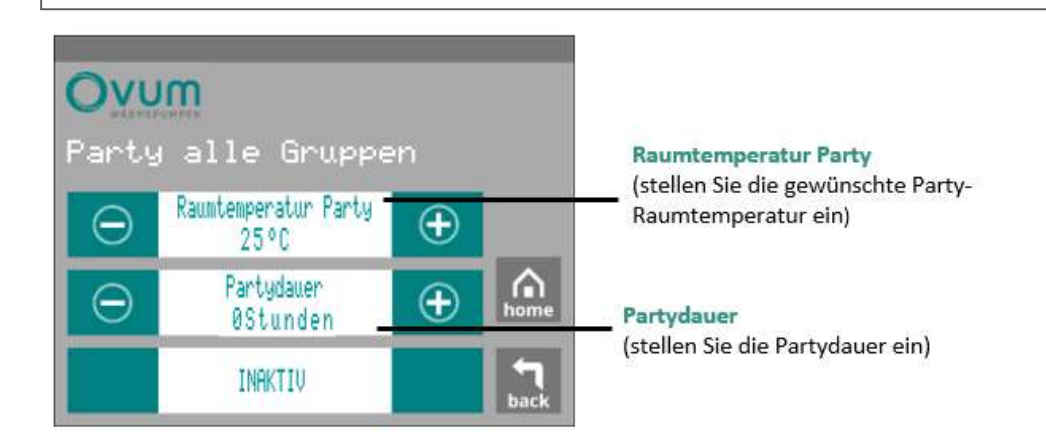

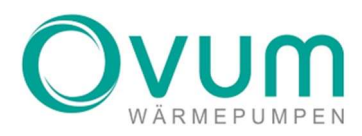

## 6.1.5.3 HEIZEN & KÜHLEN – HEIZUNG / PARAMETER

Wurde durch den Fachmann die Funktion Heizen und Kühlen in den Parametern für diesen Heizkreis freigegeben so können Sie im Menüpunkt **FUNKTION** definieren welche Funktionen der Heizkreis ausüben darf. Ebenfalls können in diesem Bedienmenü die Temperaturen für **AUFHEIZ- BZW. ABSENKPHASEN** im **ZEITPROGRAMM** eingestellt werden. Ist zum Beispiel der **RAUM-SOLLWERT** auf 20°C eingestellt und die Aufheiztemperatur-Differenz auf 3°C, beträgt die Temperatur der Aufheizphase 23°C. Umgekehrt gilt auch: ist der Raum-Sollwert auf 20°C eingestellt und die Absenktemperatur-Differenz auf 3°C, beträgt die Temperatur der Absenkphase 17°C. Diese Funktion kann für jeden Heizkreis getrennt eingestellt werden. Sie haben dadurch die Möglichkeit obwohl nur ein Zeitprogramm für beide Heizkreise zur Verfügung steht ein unterschiedliches Heizverhalten einzustellen. Weiters kann hier im Feld **TEMPERATUR 0.00 BIS T1** ein Schaltzustand hinterlegt werden. Dieser gilt dann im **ZEITPROGRAMM** von 00:00 Uhr bis T1. Als T1 wird der erste Schaltzeitpunkt des Tages im **ZEITPROGRAMM** bezeichnet. Zur genaueren Darstellung ist T1 in **HEIZEN & KÜHLEN - ZEITPROGRAMM & EINSTELLUNGEN** markiert.

|                                                                                                    | <b>.</b><br> |                                             | //       |      |
|----------------------------------------------------------------------------------------------------|--------------|---------------------------------------------|----------|------|
| Aufheiztemperatur Differenz                                                                                               | Heize        | n Gruppe 1<br>Funktion -                    | ÷        | -    |
| (stellen Sie hier den gewünschten<br>Temperaturunterschied zum Sollwert<br>im Aufheizbetrieb ein)                         | Θ            | Aufheiztemperatur diff.<br>3K               | Ð        |      |
|                                                                                                    | Θ            | Absenktemperatur diff.<br>-3K               | $\oplus$ | home |
| Temperatur 0.00 bis T1<br>(stellen Sie hier den gewünschten<br>Schaltzustand ein, der von 00:00 bis zu<br>T1 laufen soll) | Θ            | Temperatur 0.00 bis T1<br>ABSENK TEMPERTAUR | Ð        | back |

Funktion

(stellen Sie hier die gewünschte Funktion der Heizung ein)

Absenktemperatur Differenz

(stellen Sie hier den gewünschten Temperaturunterschied zum Sollwert im Absenkbetrieb ein)

#### FUNKTIONEN:

INAKTIV – Der Heizkreis ist nie aktiv.

HEIZEN – Der Heizkreis ist nur im Heizbetrieb aktiv.

KÜHLEN – Der Heizkreis ist nur im Kühlbetrieb aktiv.

HEIZEN UND KÜHLEN – Der Heizkreis ist im Heiz- und Kühlbetrieb aktiv.

## 6.1.5.4 HEIZEN & KÜHLEN – HEIZUNG / HEIZKURVE

Die HEIZKURVE legt für jede Außentemperatur automatisch die richtige Temperatur für das Heizsystem fest. Wird es draußen kälter, erhöht sich die Temperatur des Heizkreises und des Speichers, wird es wärmer, reduziert sich diese. Ist die HEIZKURVE optimal eingestellt, haben Sie auch ohne Raumregler immer die richtige Raumtemperatur.

ACHTUNG: Diese Werte werden einmal zu Beginn von Ihrem Fachinstallateur eingestellt. Im Normalfall müssen nach der Inbetriebnahme keine weiteren Veränderungen vorgenommen werden.

**Relevante Werte** Heizkurve bei -15°C Außentemperatur leizkurve Gruppe (erhöhen Sie diesen Wert, wenn bei Heizkurve bei −15°C tiefen Außentemperaturen der Raum-(+)auslesen) 30°C Sollwert nicht erreicht wird.) Heizkurve bei 0°C Außentemperatur Heizkurve bei 0°C  $\square$ (+)(erhöhen Sie diesen Wert, wenn bei 26°C Außentemperaturen um 0°C der Raum-H.kurve bei 18°0 Sollwert nicht erreicht wird)  $\oplus$ 24°C Heizgrenze Heizgrenze Ð 18°C

(hier können sie relevante Temperaturen und die Mischer Position

Heizkurve bei 18°C Außentemperatur (erhöhen Sie diesen Wert, wenn bei hohen Außentemperaturen der Raum-Sollwert nicht erreicht wird)

(wenn die Außentemperatur diesen Wert erreicht, schaltet die Heizung ab)

## 6.2 HEIZEN & KÜHLEN – NATURKÜHLEN

Diese Funktionen stehen nur zur Verfügung, wenn der Fachmann diese in der FachmanneBene freigeschaltet hat. OVUM WÄRMEPUMPENSYSTEME verfügen über eine komfortable Kühllogik. Die Kühlung sollte das ganze Jahr freigegeben sein. Die NHWP bzw. der AIRCUBE beobachtet die Außentemperatur und aktiviert die Kühlung nur, wenn die eingestellte Temperatur und Zeitspanne überschritten wurden. Es wird somit sichergestellt, dass es in der Übergangszeit nicht zu unerwünschten Kühlzeiten am Tag und Heizzeiten in der Nacht kommt. Durch die ständige Kühlbereitschaft kann die Kühlung äußerst sanft erfolgen, wodurch ein maximaler Komfort erreicht wird.

HINWEIS: Die Kühlfunktion des AirCubes erfolgt über die Umkehr des Kältekreises. Im Gegensatz dazu, kühlt die NHWP den Raum mittels Wärmetauscher über die Energiequelle. Beide geben die Temperatur dann über den Fußboden an den Raum ab.

| Funktion                                                | Kühlen Gruppe 1                | //;<br>конскируе<br>0.0°С | Relevante Werte<br>(hier können Sie relevante Temperaturen                     |
|---------------------------------------------------------|--------------------------------|---------------------------|--------------------------------------------------------------------------------|
| der Kühlung ein)                                        | Funktion     HEIZEN            |                           | und die Mischer Position ablesen)                                              |
| Kühlgrenze<br>(wählen Sie, ab welcher Außentemperatur 🗕 | Kühlgrenze<br>EIN 22°C AUS 0°C | HISCHER<br>07             | Ausschaltdifferenz                                                             |
| die Kühlung eingeschaltet wird)                         | Ausschaltdifferenz             | + home                    | (wählen Sie, ab weicher Temperaturdifferenz<br>die Kühlung ausgeschaltet wird) |
|                                                         | Sperre nach Wechsel<br>18Std   | ⊕ 1                       | Sperre nach Wechsel<br>(Sperrzeit zwischen Heizen und Kühlen)                  |

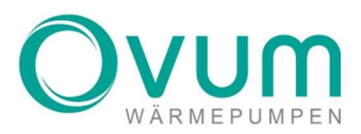

## 7. WARMWASSER

Der AIRCUBE verfügt über ein Frischwassersystem. Da das Trinkwasser/Warmwasser nicht gespeichert wird, sondern über einen Wärmetauscher frisch erhitzt wird, kann es zu keiner Bildung von Legionellen kommen (Legionellen sind potenziell gefährliche Bakterien).

Beim Klick auf das Bedienfeld "WARMWASSER" können Sie Einstellungen für die Warmwasserbereitung vornehmen.

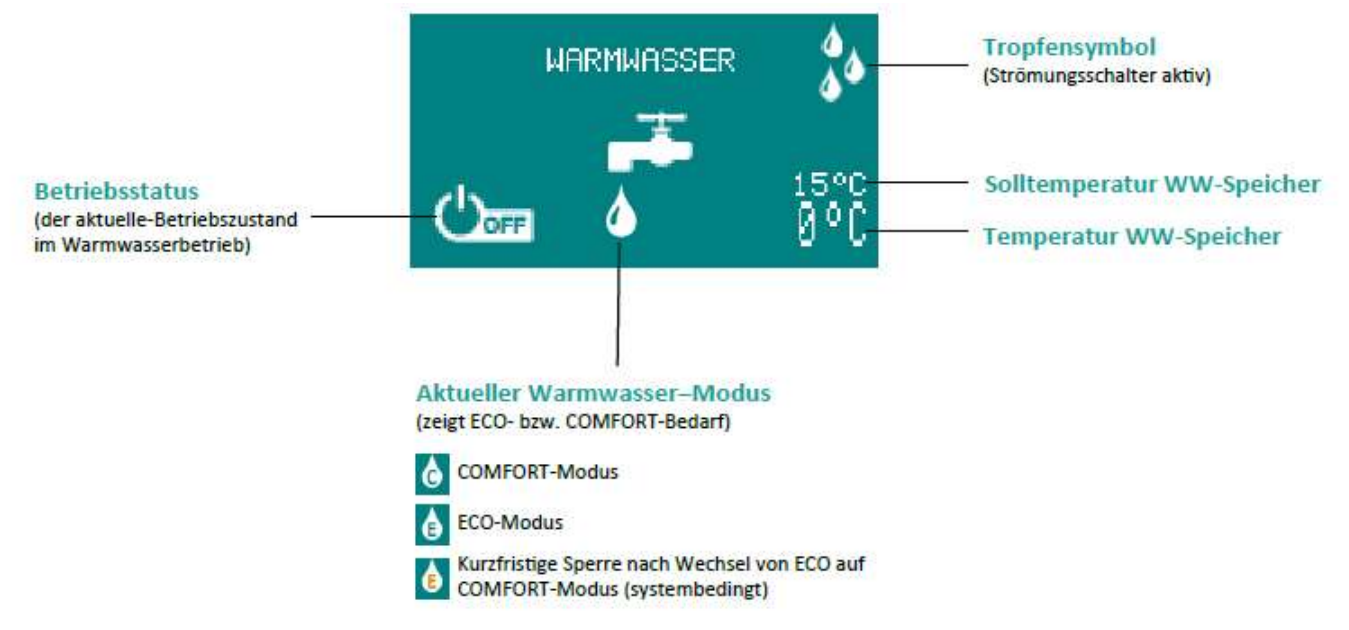

#### **FOLGENDE BETRIEBSSTATUS WERDEN ANGEZEIGT**

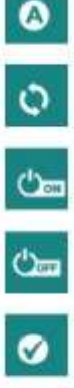

Anforderung aktiv

Wärmepumpe in Betrieb, Warmwasseranforderung

Warmwasser aktiv, WW-Bereitung eingeschaltet

Warmwasser inaktiv, WW-Bereitung ausgeschaltet

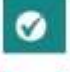

2

Anforderung erfüllt

Zeitverzögerung aktiv

## 7.1 WARMWASSER – MENÜ

Beim Klick auf den Button **"WARMWASSER"** erscheint ein Bedienmenü. Folgende Einstellungen können Sie nach Ihrem Wunsch konfigurieren, um ein personalisiertes Warmwasserbereitungsprogramm zu erhalten.

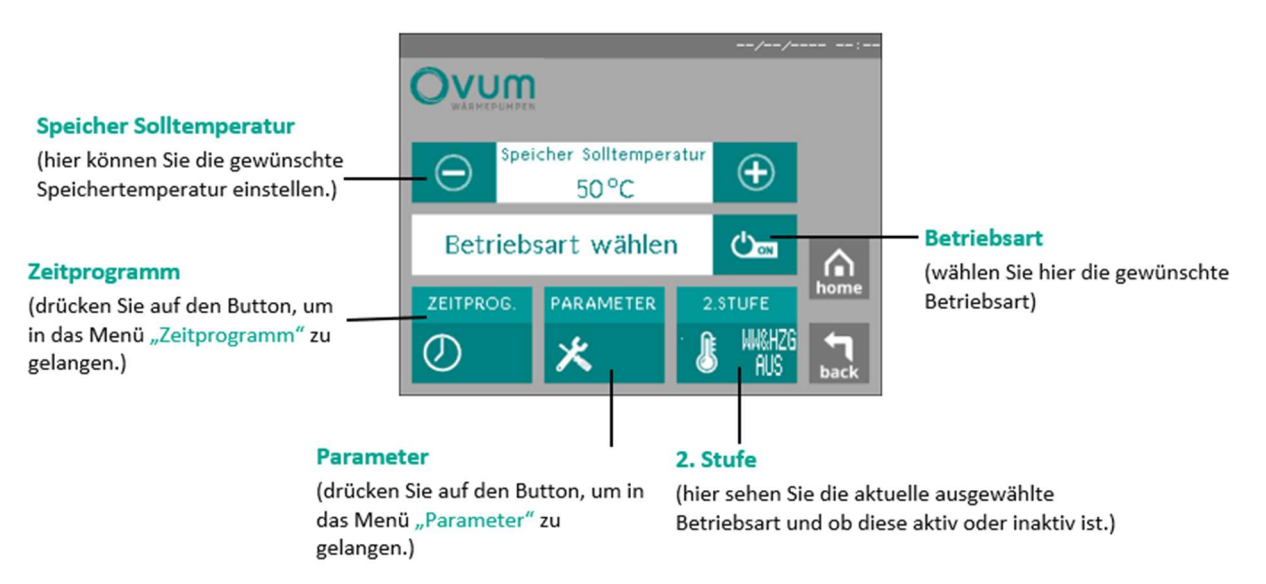

**TIPP:** Je niedriger der Speichersollwert, umso niedriger ist der Energieverbrauch. Im Gegensatz hierzu gilt jedoch, je höher der Speichersollwert, umso mehr Warmwasser können Sie verwenden. In der Regel sind bei einem 4-Personen-Haushalt 48°C für die Speicher-Solltemperatur ausreichend. Ein weiterer Vorteil bei einem niedrigeren Sollwert ist, dass Ihnen mehr Speicherkapazität für einen eventuellen Photovoltaik-Ertrag zur Verfügung steht.

#### BETRIEBSARTEN

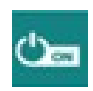

#### Der Speicher wird auf die eingestellte Speicher-Solltemperatur erwärmt

Bei kostenloser Solarenergie wird der Speicher auf den voreingestellten PV-Sollwert erwärmt (in Verbindung mit einer PV-Anlage und der optionalen OVUM PV-Watch). Der Speicher wird je nach Einstellung der Parameter in ECO oder COMFORT betrieben.

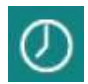

#### Der Speicher wird auf die eingestellte Speicher-Solltemperatur erwärmt

Hier wird nach dem eingestellten Zeitprogramm zwischen ECO und COMFORT und dem aktuellen PV-Angebot vorgegangen.

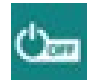

#### Warmwasser ist ausgeschaltet

Die Frostschutzfunktion ist jedoch aktiviert.

**TIPP:** Aktivieren Sie für maximalen Komfort und minimale Betriebskosten in jedem Fall die Betriebsart "Zeitprogramm".

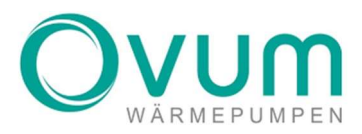

## 7.1.1 WARMWASSER – ZEITPROGRAMM / EINSTELLUNGEN

Klicken Sie auf **"ZEITPROGRAMM"**, danach erscheint folgende Seite. Um auch die Warmwasserbereitung an das Nutzerverhalten anzupassen und somit höchste Effizienz in Verbindung mit geringsten Energiekosten zu ermöglichen, gibt es das Zeitprogramm für die Warmwasserbereitung. Unterschieden wird zwischen den Schaltzuständen **AUS**, **ECO** und **COMFORT**, wobei diese im unteren Abschnitt genauer beschrieben werden. Klicken Sie auf Plus (+) bzw. auf Minus (-), um das jeweilige Zeitfenster zu verändern. Beim Tippen auf das mittlere Bedienfeld können Sie den dazugehörigen Schaltzustand auswählen.

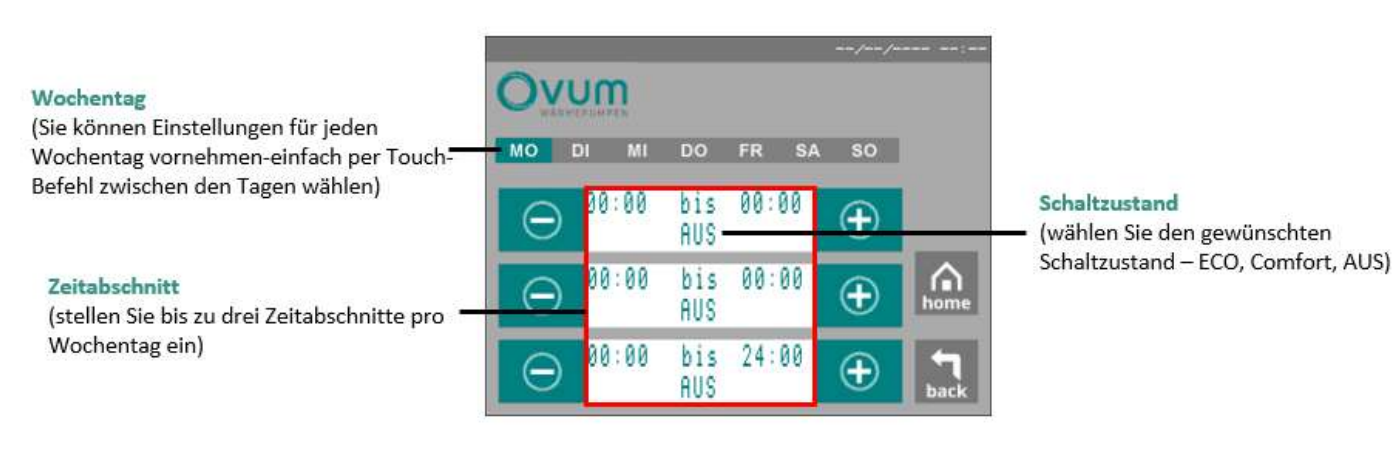

#### SCHALTZUSTÄNDE:

- AUS
- ECO Bei einer Zapftemperatur von 40°C und einer Speichertemperatur von 50°C kann im ECO-Modus immer mindestens 175ltr/200ltr (Speicher 700+) Warmwasser zur Nutzung bereitet werden.
- COMFORT Bei einer Zapftemperatur von 40°C und einer Speichertemperatur von 50°C kann im COMFORT-Modus immer mindestens 250ltr/300ltr (Speicher 700+) Warmwasser zur Nutzung bereitet werden. Weiters ist zu beachten, dass im Modus COMFORT nach einer Zapfung von ca. 30% der verfügbaren Wassermenge bereits die erneute Ladung des Speichers beginnt. Bei hohe Warmwasserverbrauch wird hier der elektrische Heizstab verwendet, um eine Mindest-COMFORT-Temperatur zu halten (Heizstab startet bei 43°C).

#### Für den ECO- & COMFORT-Modus gilt immer:

- Je geringer die Zapftemperatur (Temperatur bei der Entnahme) und je höher die eingestellte Speichertemperatur (wird im Menü verändert), desto mehr Warmwasser kann genutzt werden.
- Die Warmwasserbereitung ist eingeschaltet. Es wird eine Mindestmenge an Puffervolumen für die Warmwasserbereitung vorgehalten.
- Im Betrieb mit einer PV Anlage wird der Speicher bei Sonnenschein unabhängig vom Schaltzustand geladen (gilt auch bei "Aus").

**TIPP:** In der Regel reicht der ECO-Modus von vormittags bis abends. Vor allem bei einer NHWP in Verbindung mit einer PV-Anlage sollten Sie diese Betriebsart einstellen, damit Sie von der kostenlosen Energie so viel wie möglich nutzen können.

### 7.1.2 WARMWASSER – PARAMETER / TEMPERATUR EINSTELLUNGEN

Klicken Sie auf das Touchfeld **"PARAMETER"**, dann erscheint dieses Bedienmenü. Hierbei können Sie grundsätzliche Einstellungen für den Warmwasserbetrieb tätigen. Weiters können Sie hier sowohl die Betriebsart der Warmwasserbereitung als auch die des Heizstabes verändern. Die Beschreibung der einzelnen Parameter folgt auf den nächsten Seiten. Klicken Sie auf Plus (+) bzw. Minus (-), um diese zu verändern.

**TIPP:** Möchten Sie Wasser mit einer höheren Temperatur zapfen, erhöhen Sie den Wert "Zapftemperatur". Hierbei muss der Temperaturunterschied zum Speicher mindestens 2°C betragen.

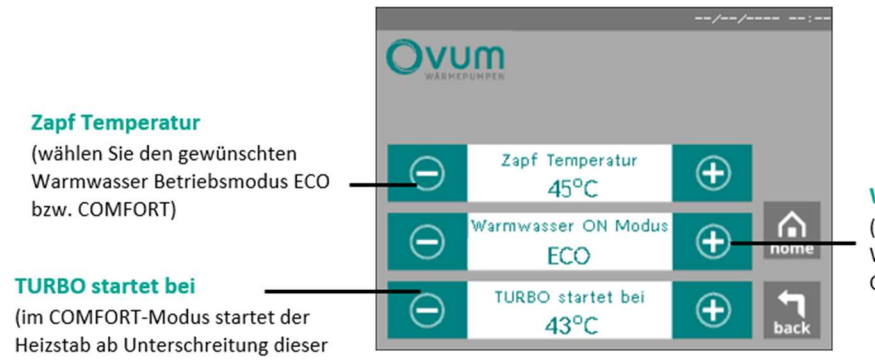

Warmwasser ON Modus (wählen Sie den gewünschten Warmwasser Betriebsmodus ECO bzw. COMFORT)

#### 7.1.2.1 WARMWASSER – PARAMETER / WARMWASSER ON MODUS

Ist beim Warmwasser die Betriebsart ON gewählt und nicht das Zeitprogramm, kann hier zwischen den Modi **"ECO"** und **"COMFORT"** gewählt werden. Der eingestellte Modus ist dann direkt aktiviert und bleibt so gespeichert.

In der Werkseinstellung ist der **"WARMWASSER ON Modus"** als **"COMFORT-Modus"** aktiviert. Um Energiekosten zu sparen, empfehlen wir jedoch das Zeitprogramm zu aktivieren.

**TIPP:** Die Betriebsart ON in Verbindung mit dem Warmwassermodus "COMFORT" verursacht höhere Betriebskosten. Weiters kann nur ein wesentlich geringerer Anteil von kostenloser PV-Energie genutzt werden.

## 7.1.2.2 WARMWASSER – PARAMETER/ZAPFTEMPERATUR

Der Aircube Speicher ist mit einem Frischwassersystem ausgerüstet und bereitet das Warmwasser immer zapffrisch im Moment der Warmwassernutzung. Dies stellt nicht nur einen erheblichen hygienischen Vorteil für Sie dar, sondern bietet auch die Möglichkeit, die gewünschte Zapftemperatur unabhängig von der Speichertemperatur einzustellen. Jedoch liegt die maximale Zapftemperatur immer 2°C unter der aktuellen Speichertemperatur. Das Limit der Zapftemperatur beträgt 53 °C.

#### Es gilt:

Temperatur)

• Je niedriger die Zapftemperatur und je höher der Speicher-Sollwert, desto mehr Warmwasser kann gezapft werden.

• Je höher der Speicher-Sollwert, desto höher der Energieverbrauch.

TIPP: Empfohlen wird 45°C.

ACHTUNG: Ab einer Zapftemperatur von 50°C besteht Verbrühungsgefahr.

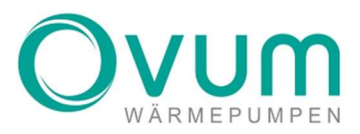

## 7.1.2.3 WARMWASSER – PARAMETER / TURBO STARTET BEI

Der **Turbomodus** kann bei besonders hohem Warmwasserbedarf, z.B. Besuch, verwendet werden. Diese Einstellung wird nur im **COMFORT-Modus** aktiviert. Die Warmwasserbereitung wird im Falle einer Unterschreitung dieses Sollwertes im oberen Speicherbereich (werksseitig 43°C) von einem elektrischen Heizstab bis zur Erreichung dieses Sollwertes unterstützt.

## 7.1.3 WARMWASSER – 2. STUFE

Auch wenn der Facharbeiter in der Fachmannebene den E-Stab (2.Stufe) auf beispielsweise Warmwasser und Heizungs gestellt hat, kann hier noch zudem der Heizstab gesperrt werden. Somit kann man sicher gehen, dass der E-Stab sich nicht einschaltet, man kann aber problemlos den E-Mode in Störfällen einstellen, da dieser nur funktioniert, wenn der Heizstab in der Fachmannebene Freigeben ist.

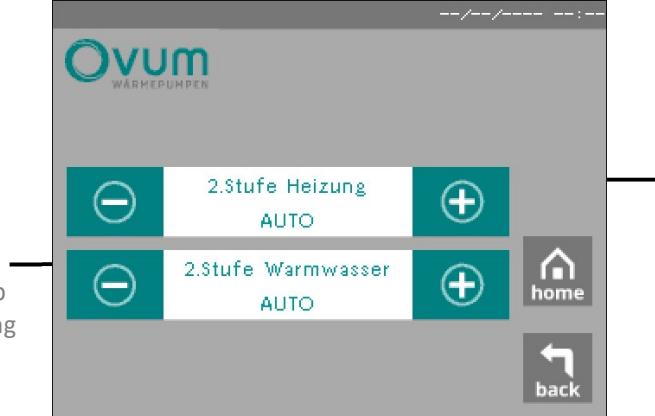

(Stellen Sie hier den Heizstab für die Heizung extern auf Automatik oder gesperrt)

2. Stufe Heizung

#### 2. Stufe Warmwasser

(Stellen Sie hier den Heizstab für die Warmwasserbereitung extern auf Automatik oder gesperrt)

## 8. PHOTOVOLTAIK

Der **AIRCUBE** verfügt über eine der umfangreichsten Optionen zur Photovoltaik-Überstromnutzung für Wärmepumpen. Diese Funktion kann mit dem Zubehör "PV-Watch" genutzt werden. Erkundigen Sie sich, ob dieses Zubehör bei Ihnen installiert wurde. Mit der PV-Watch-Funktion kann der **AIRCUBE** feststellen, ob ungenutzter Strom von Ihrer Photovoltaik-Anlage für die Heizung zur Verfügung steht. Mithilfe der PV-Watch kann der AIRCUBE einen Energieüberschuss von Ihrer Photovoltaik-Anlage feststellen. Dieser Überschuss wird von der Wärmepumpe erkannt (unabhängig von Typ und Bauart des PV-Systems) und für Heizen und Warmwasserbereitung genutzt. Erfasst wird jener Strom, der in Ihrem Haus nicht genutzt wird. Energie für Herd, Spülmaschine, Elektroauto etc. hat jedenfalls Vorrang.

Steht kostenloser Strom in einer gewissen Höhe zur Verfügung, so wird die PV-Funktion aktiviert. Eine aktive PV-Funktion erkennen Sie am Sonnensymbol in der Statusleiste.

**TIPP:** Sie können auch eine nachträglich installierte Photovoltaik-Anlage nutzen, um mithilfe der PV-Watch überschüssigen Strom in Wärmeenergie umzuwandeln – Informieren Sie sich hierzu bei Ihrem Fachinstallateur bzw. Elektriker.

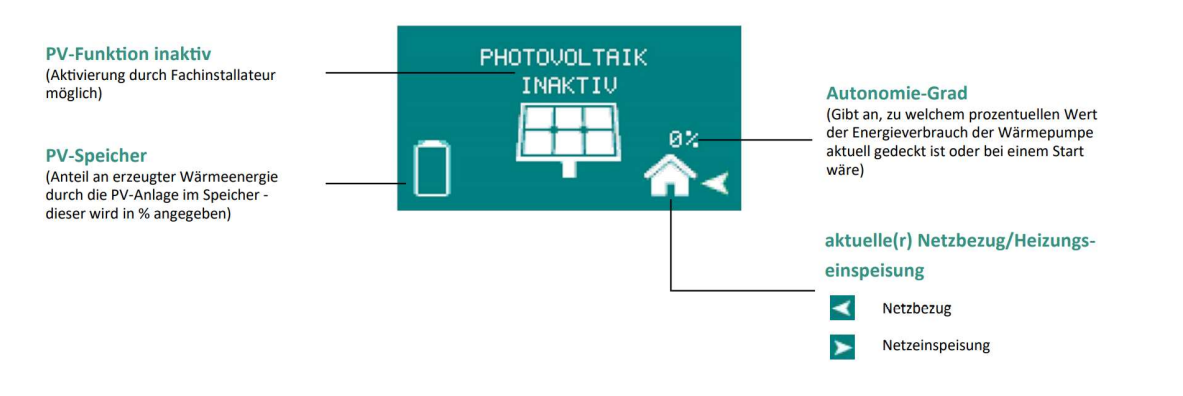

**ACHTUNG:** Die Funktion der automatischen Photovoltaik-Stromnutzung steht nur zur Verfügung, wenn diese durch den Fachmann installiert bzw. aktiviert wurde. Die Aktivierung ist nur in Verbindung mit einer PV-Watch möglich.

**PV-Speicheranzeige** 

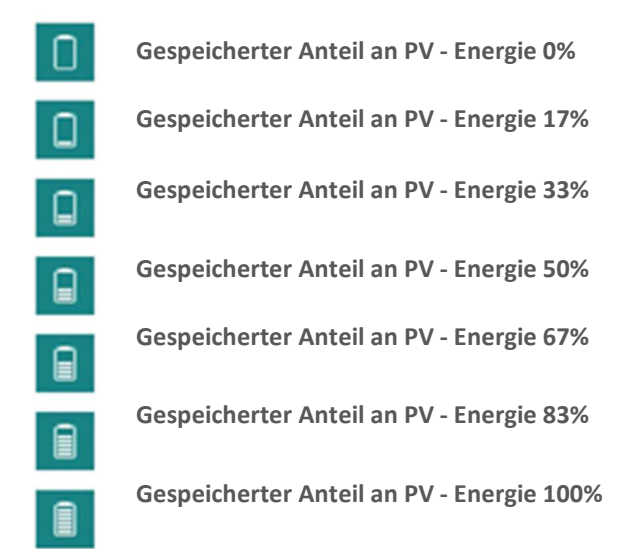

## 8.1 PHOTOVOLTAIK – MENÜ

Beim Klick auf den **"Photovoltaik"-**Button erscheint das folgende Bedienmenü. Die PV-Funktion ist erst aktiv, wenn sie vom Fachmann freigegeben wurde, ansonsten erscheint im Menüfeld **"Inaktiv".** 

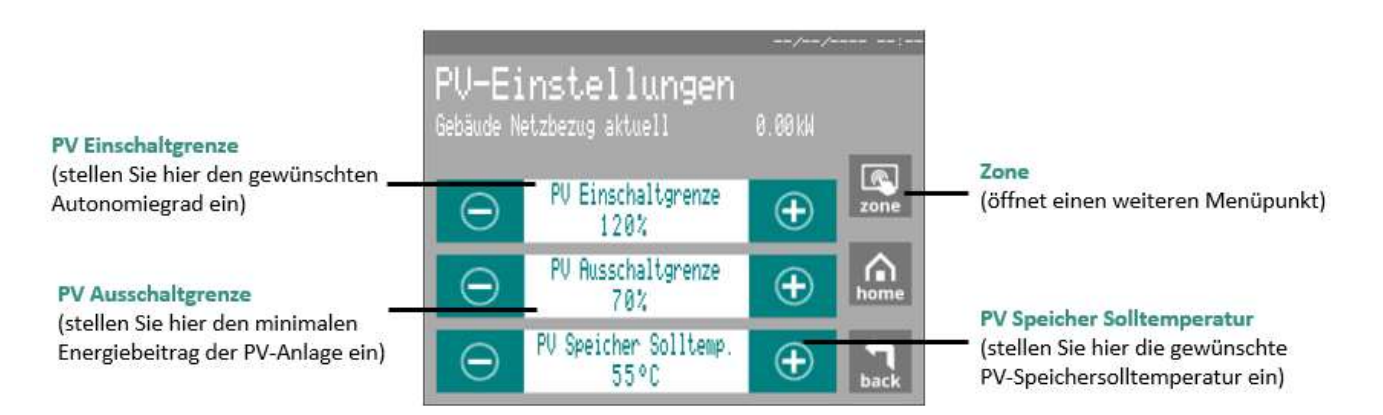

Einstellmöglichkeiten/Parameter

- PV-Einschaltgrenze: Legen Sie hier fest, ab welchem Autonomiegrad die PV-Funktion aktiviert werden soll. Der Prozentwert gibt die "Deckung" des Stromverbrauchs der Wärmepumpe durch kostenlosen Überstrom an (voreingestellter Wert = 100%, bei 90% werden 10% vom Netz bezogen).
- PV-Ausschaltgrenze: Da das Stromangebot der Photovoltaik-Anlage schwankt, können Sie hier den minimalen Autonomiegrad (= Deckung des Energiebedarfs der Wärmepumpe durch die PV-Anlage) einstellen. Fällt das Stromangebot unter diesen Wert, wird die Wärmepumpe ausgeschaltet (voreingestellter Wert = 70%). Die Ausschaltgrenze verhindert ein ständiges Ein- und Ausschalten der Wärmepumpe.
- PV-Speichersollwert: Stellen Sie hier bei aktiver PV-Funktion den gewünschten Speichertemperatur-Sollwert ein (z.B. 57°C). Die Temperatur-Sollwerte des Speichers für Heizung und Warmwasser werden bei Solar-Energiebezug durch diesen Sollwert überschrieben.

**TIPP:** Verwenden Sie zusätzlich einen elektrischen Stromspeicher (Batteriespeicher), muss die Ausschaltgrenze auf 100-110% gestellt werden. Die Einschaltgrenze sollte bei ca. 130-180% liegen. Liegt die Ausschaltgrenze unter 100%, würde die Batterie den Wärmepumpenbetrieb unterstützen und sich somit entleeren.

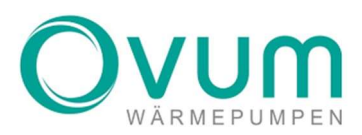

## 9. PHOTOVOLTAIK – MENÜ / ZONE

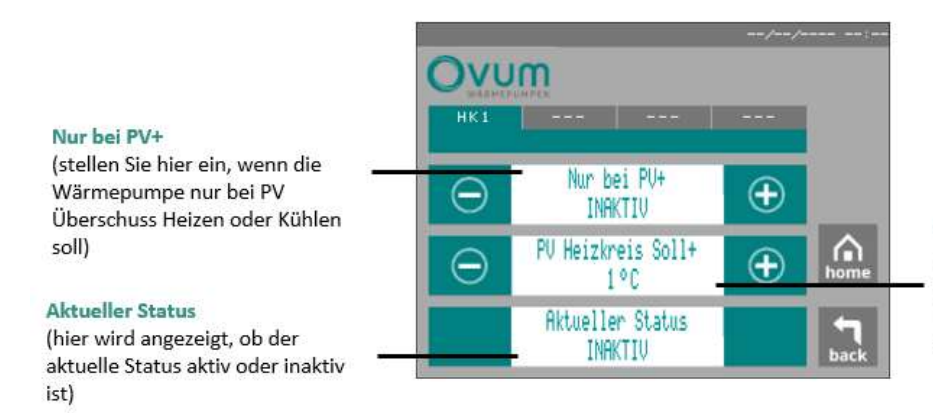

## **PV Heizkreis Soll+**

(stellen Sie hier die Temperatur ein um die der Heizkreis mit kostenlosen Stromangebot angehoben werden soll)

NUR BEI PV+

Hier kann eingestellt werden, dass die Wärmepumpe den ausgewählten Heizkreis nur mit der PV Anlage (kostenloser Strom) Heizt, Kühlt oder Heizt und Kühlt.

ACHTUNG: Diese Einstellung sollte nur für Nebenräume aktiviert werden, in welchen der Komfort keine Rolle spielt.

#### **PV HEIZKREIS SOLL+**

Über diesen Sollwert können Sie festlegen um wie viel bei einem kostenlosen Stromangebot die Temperatur im ausgewählten Heizkreis angehoben werden soll.

#### 10. SYSTEM

Drücken Sie am Startbildschirm auf das Zahnrad rechts oben, um in das Menü "System" zu gelangen.

#### Uhr/Datum

Störung

Info

60 U 0.0.0 (klicken Sie hier, um die Uhrzeit und Software: Gerät ID: ×.tim das Datum einzustellen) Î (klicken Sie hier, um die Störungen X /! auszulesen und zu bearbeiten) n INFO (hier sehen sie alle wichtigen J Ż Informationen über die Wärmepumpe)

Seriennummer/Software

(hier sehen Sie di Seriennummer und aktuelle Softwareversionsnummer)

#### **Fachmann-Sperre**

(Tastenkombination zur Entsperrung der Fachmannebene notwendig)

#### Betriebsstunden

(hier können Sie die Betriebsstunden aller wichtigen Komponenten auslesen)

#### Fachmannebene

(dieses Menü ist nur durch Aufheben der Sperre zugänglich)

#### 10.1 SYSTEM – UHR/DATUM

Hier können Sie das Datum und die aktuelle Uhrzeit eingeben. Um die Zeit zu fixieren, drücken Sie bitte auf "Speichern".

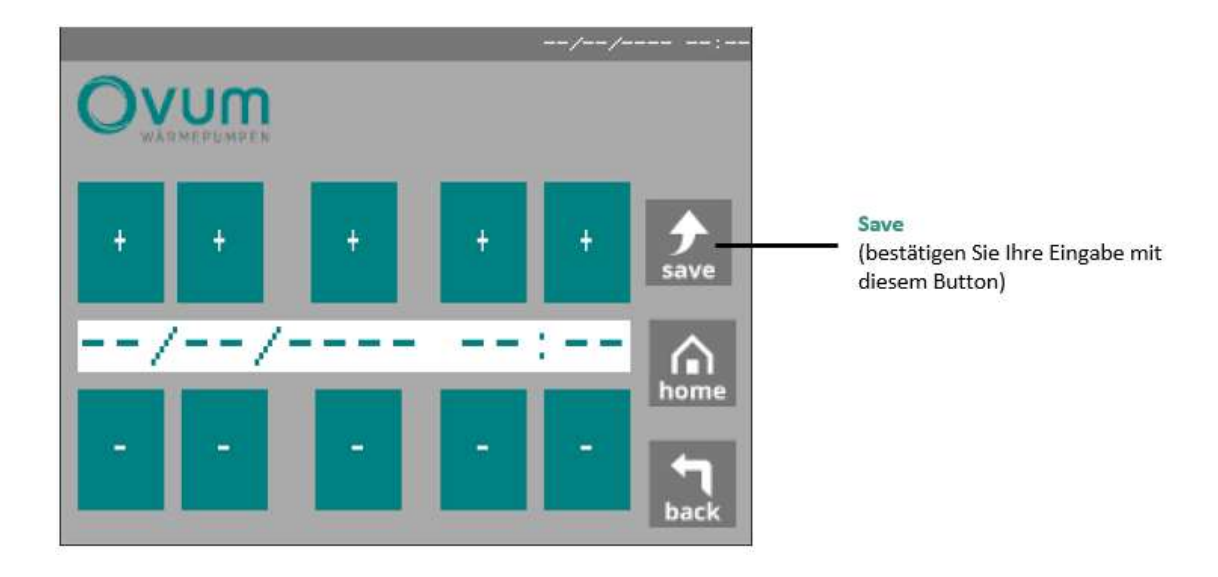

## 10.2 SYSTEM – STÖRUNGEN

Um in das Menü "Störung" zu gelangen, betätigen Sie im Grundmenü das Zahnrad und wählen Sie anschließend "Störungen" aus.

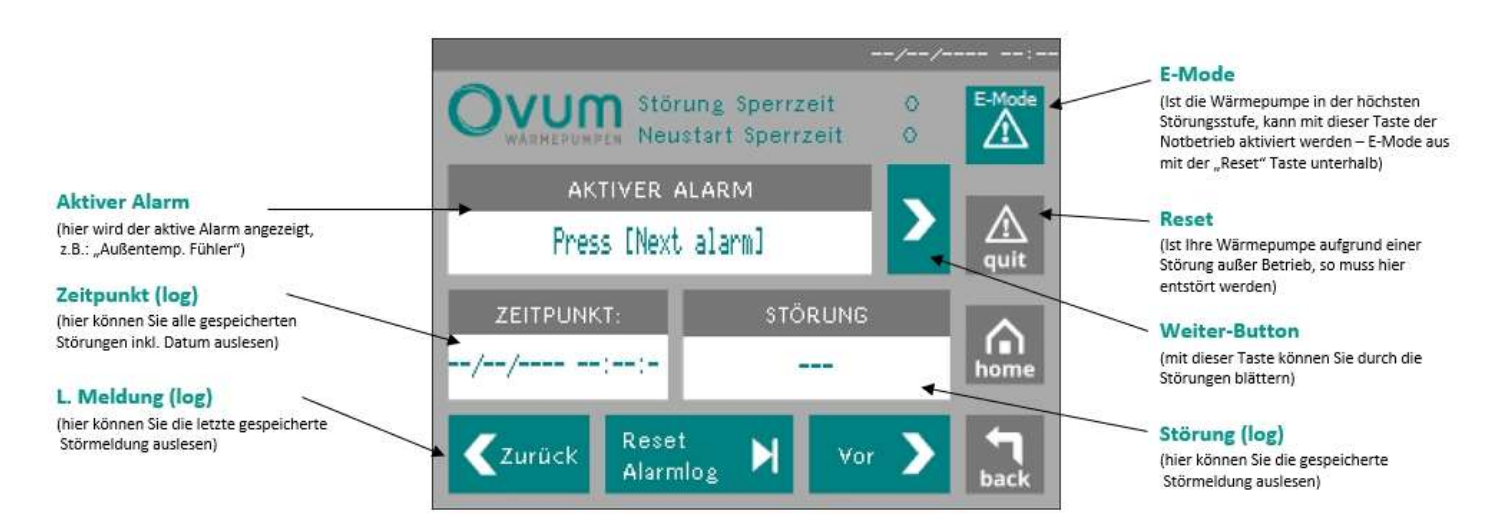

Wann liegt eine Störung vor?

 Das Vorliegen einer aktiven Störung erkennen Sie durch das Blinken des Hauptschalters und durch das Warnzeichen im Hauptmenü (siehe "Heizen & Kühlen - MENÜ")

Was bedeutet eine Störung?

• Ein oder mehrere Werte haben einen Grenzwert überschritten. Ist dies innerhalb einer internen Zeitspanne mehrmals geschehen, sperrt sich die Wärmepumpe, der Hauptschalter blinkt und die Störung muss zum Neustart quittiert (reset) werden.

Was habe ich zu tun?

• Lesen Sie aktive Alarme ab. Blättern Sie mit "Weiter" alle aktiven Alarme durch. Notieren Sie alle aktiven Alarme auf einem Blatt Papier oder fotografieren Sie die Störungen und senden Sie die Bilder an den

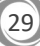

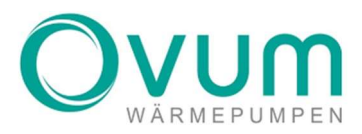

Kundendienst.

- Lesen Sie im LOG die letzten 5 Einträge ab. Gehen Sie dazu mit dem Button "letzte Meldung" auf den letzten Eintrag. Notieren Sie diesen. Blättern Sie mit "zurück" die letzten 10 Einträge durch. Notieren Sie alle mit Datum und Zeit.
- Quittieren Sie die Störung durch "reset". Die Störung ist somit quittiert und die Wärmepumpe startet neu. Informieren Sie im Fall einer Störung den Kundendienst und geben Sie die oben notierten Informationen zu den Störungen weiter.

**ACHTUNG:** Quittieren Sie Störungen nicht öfter als 1x. Falls der Fehler erneut auftritt, informieren Sie den Kundendienst. Andernfalls können Schäden an der Wärmepumpe entstehen.

Wie kann ich einen Notbetrieb herstellen, falls ich die Störung nicht quittieren kann?

Wenn die Störung nicht unmittelbar behoben werden kann und ein Heiz- oder Warmwasserbedarf besteht, können Sie mit dem integrierten Heizstab einen Notbetrieb herstellen.

## 10.3 SYSTEM – BETRIEBSSTUNDEN

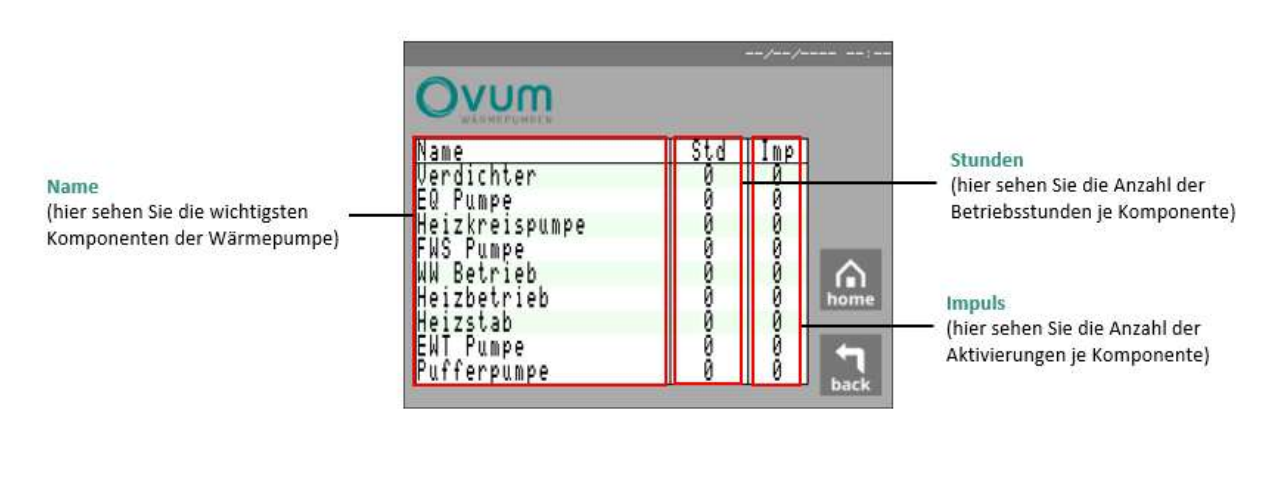

#### 10.4 SYSTEM – INFO

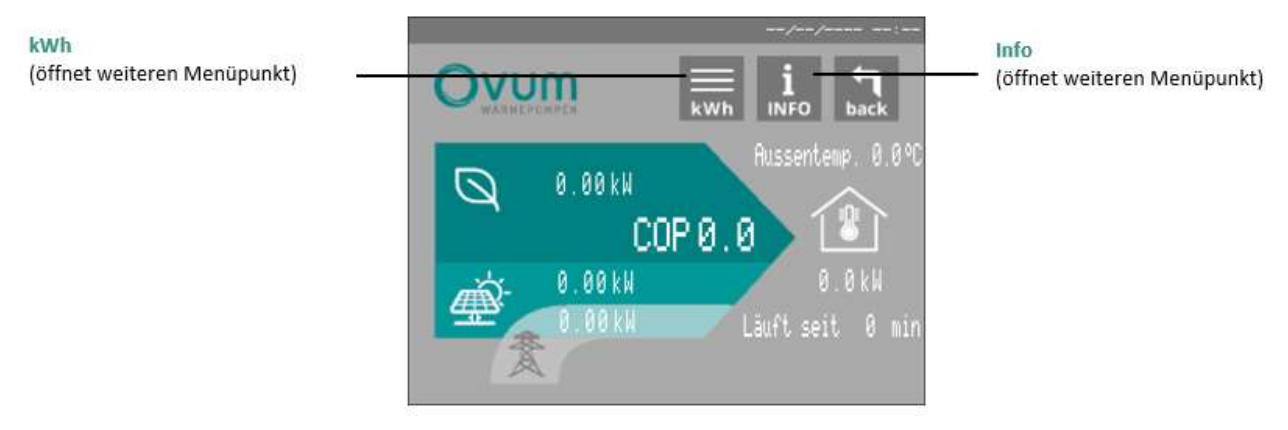

Im Menüpunkt INFO werden alle wichtigen Daten zur Wärmepumpe finalisiert. Es wird der COP der Wärmepumpe mithilfe der Außentemperatur, des Stromverbrauches und der Gewonnenen Energie der Photovoltaikanlage (sofern vorhanden) berechnet. Zusätzlich kann die Laufzeit der Wärmepumpe abgelesen werden.

## 10.4.1SYSTEM – INFO / KWH

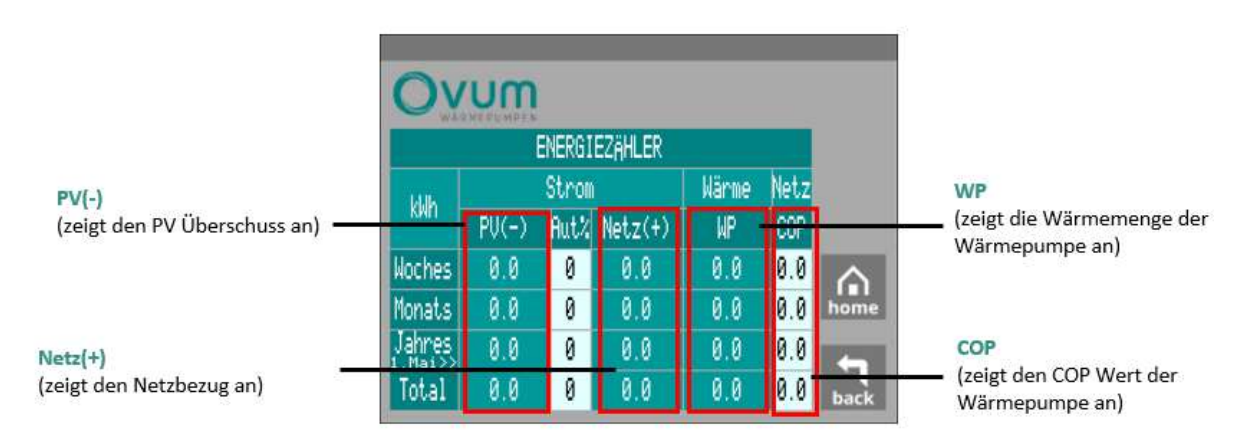

Klicken Sie auf den Punkt KWH um mehrere Werte vom ENERGIEZÄHLER abzulesen. Hier werden die Werte des NETZSTROM-BEZUGES, der WÄRMELEISTUNG und des COP's von der Woche, des Monats, des Jahres und der gesamte Wert angezeigt. Wenn ein Photovoltaiksystem (PV) vorhanden ist, wird ebenfalls die gewonnene PV-Energie visualisiert.

31

#### Version 23-11-07

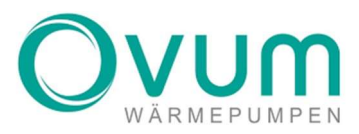

## 10.4.2**SYSTEM – INFO / INFO**

Hier wird ein Schema des **AIRCUBES** dargestellt. In diesem werden einige technisch relevante Daten dargestellt, welche Sie im Falle eines Defekts oder einer Fehlfunktion am besten mit Ihrem Smartphone fotografieren an Ihren zuständigen Installateur bzw. den Kundendienst von OVUM senden. Mithilfe dieser Werte kann dann wiederum der Fehler ausgewertet und behoben werden.

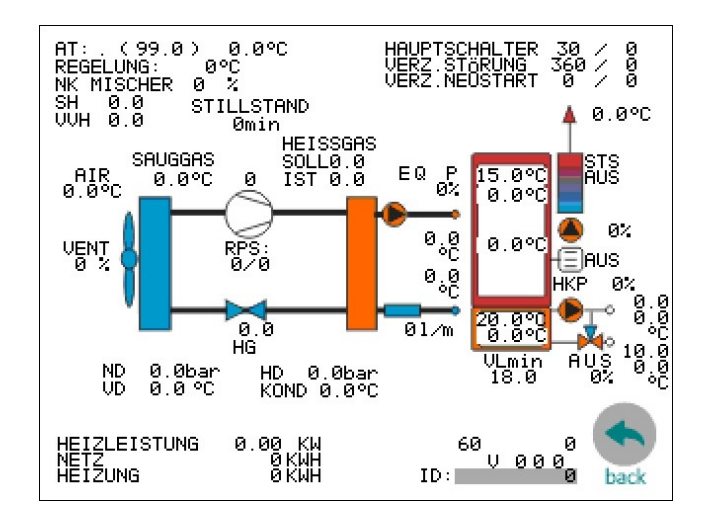

## **11. NOTFALLBETRIEB**

## 11.1 NOTFALLBETRIEB LUFTWÄRMEPUMPE MIT CUBESPEICHER

1. Öffnen der Haltegurte

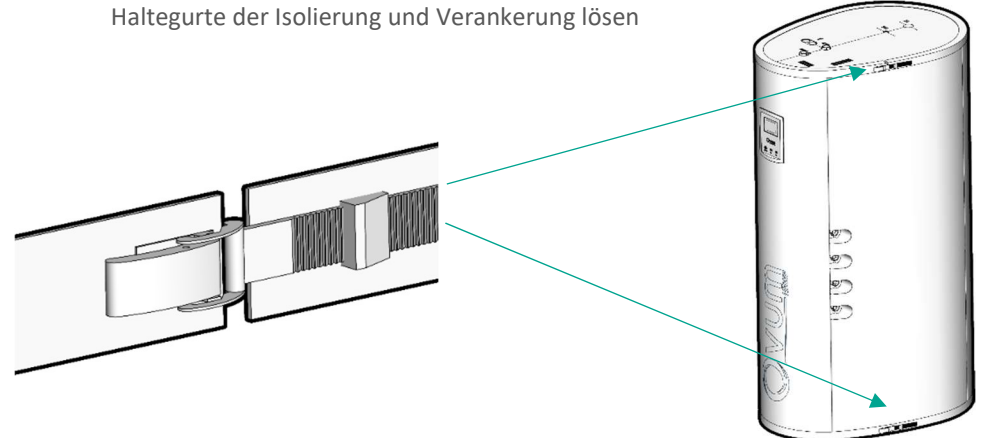

 Öffnen des Thermotresors (Isolierung) Nach entfernen der Haltegurte, Deckel nach vorne herausziehen.

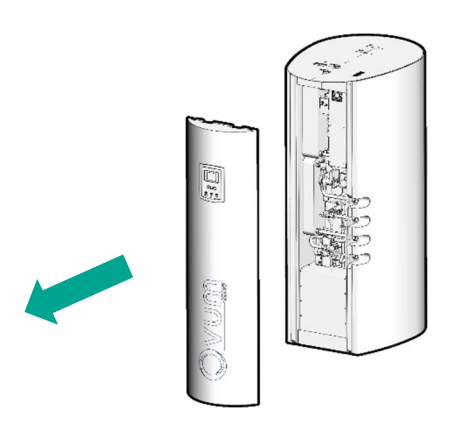

 Heizstab Thermostat kontrollieren Das Thermostat auf dem Heizstab begrenzt die max. Temperatur. Es muss sichergestellt sein, dass der Heizstab für die gewünschte Temperatur richtig eingestellt wurde. (Empfohlen 65°C) Die Markierung befindet sich unten:

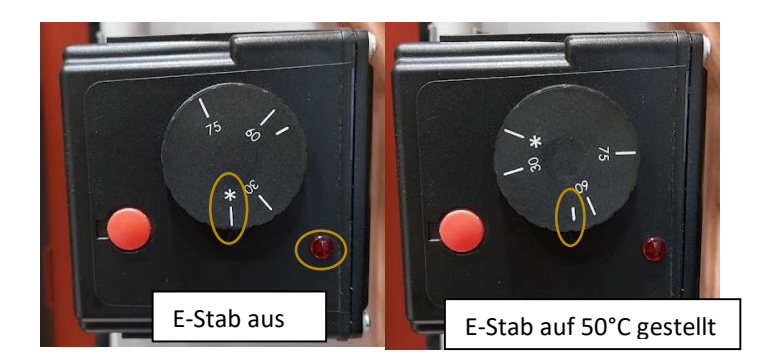

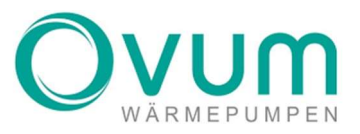

ACHTUNG: Der Notbetrieb mit dem Heizstab ist nur möglich, wenn der Hauptschalter der Wärmepumpe eingeschaltet ist.

 Image: Constrained auswählen.

4. Aktivieren des Heizstabes in der Regelung

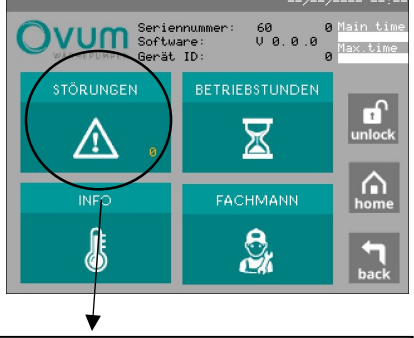

Menüpunkt Störungen auswählen.

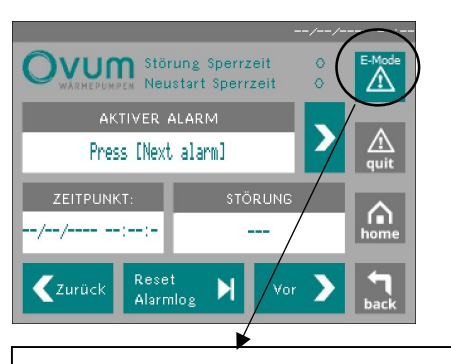

Menüpunkt E-Mode anklicken, dann wird das Dreieck in Rot aufleuchten. Somit ist der E-Stab eingeschaltet.

# 11.2 NOTGALLBETRIEB LUFTWÄRMEPUMPE MIT M+ REGELUNG (EXTERNER SPEICHER)

 Heizstab Thermostat kontrollieren Das Thermostat auf dem Heizstab begrenzt die max. Temperatur. Es muss sichergestellt sein, dass der Heizstab für die gewünschte Temperatur richtig eingestellt wurde.

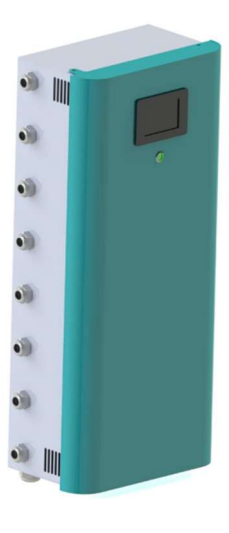

2. Aktivieren des Heizstabes in der Regelung

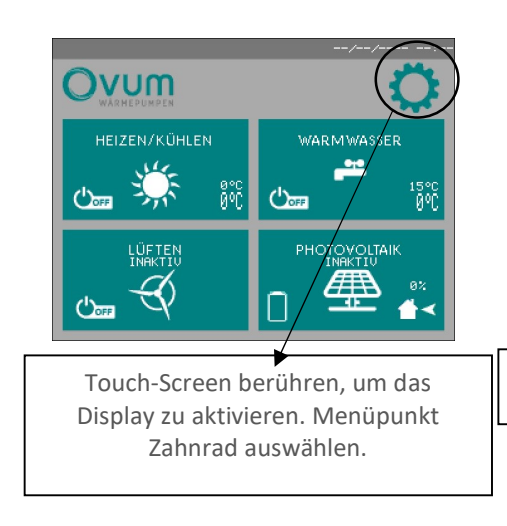

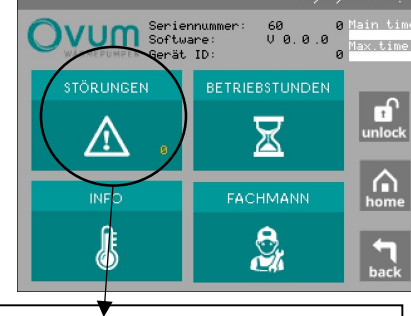

Menüpunkt Störungen auswählen.

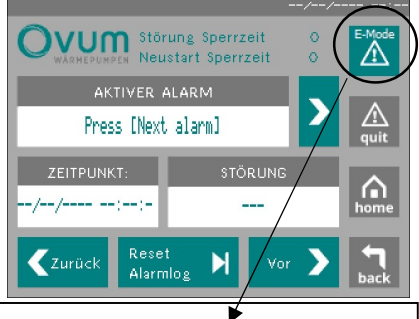

Menüpunkt E-Mode anklicken, dann wird das Dreieck in Rot aufleuchten. Somit ist der E-Stab eingeschaltet.

Wird eine Anlage mit einem Puffer und einem Warmwasserspeicher betrieben und in beiden Speichern ein Heizstab eingebaut ist, muss sichergestellt werden, ob der zweite Heizstab extern gesteuert wird, oder ob dieser mit einer AirCube M+ Regelung, über die 2. Stufe B (ab Softwareversion 2210xx) angesteuert wird.

Sollte der zweite Heizstab extern angesteuert werden, muss sichergestellt werden, dass dieser auch aktiviert wurde. Wird der zweite Heizstab über die AirCube M+ Regelung gesteuert, wird diese automatisch, sofern diese in der Fachmannebene vom Fachmann freigegeben ist, aktiviert, sobald man den E-Mode betätigt.

ACHTUNG: Der Notbetrieb mit dem Heizstab ist nur möglich, wenn der Hauptschalter der Wärmepumpe eingeschaltet ist.

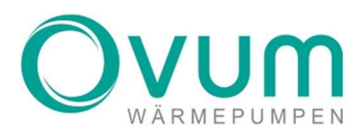

## NOTIZEN

|  |  |  |  |  |  |  |  |  |  |  |  |  |      |  |  | <br> | <u> </u> |
|--|--|--|--|--|--|--|--|--|--|--|--|--|------|--|--|------|----------|
|  |  |  |  |  |  |  |  |  |  |  |  |  | <br> |  |  |      |          |
|  |  |  |  |  |  |  |  |  |  |  |  |  |      |  |  | <br> |          |
|  |  |  |  |  |  |  |  |  |  |  |  |  |      |  |  | <br> |          |
|  |  |  |  |  |  |  |  |  |  |  |  |  |      |  |  |      |          |
|  |  |  |  |  |  |  |  |  |  |  |  |  | <br> |  |  | <br> |          |
|  |  |  |  |  |  |  |  |  |  |  |  |  |      |  |  |      |          |
|  |  |  |  |  |  |  |  |  |  |  |  |  |      |  |  |      |          |
|  |  |  |  |  |  |  |  |  |  |  |  |  |      |  |  |      |          |
|  |  |  |  |  |  |  |  |  |  |  |  |  |      |  |  |      |          |
|  |  |  |  |  |  |  |  |  |  |  |  |  |      |  |  |      |          |

36

## www.ovum.at

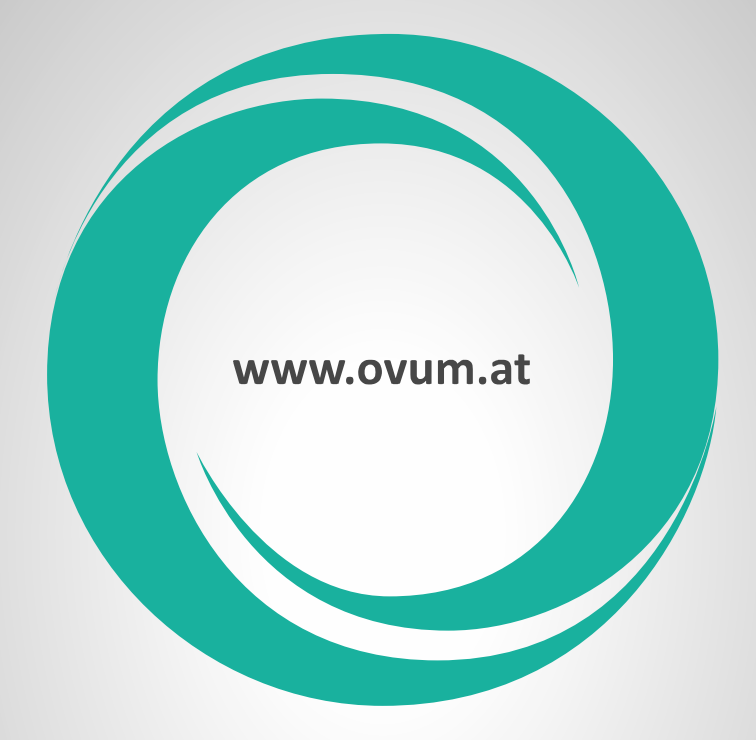

## **OVUM** HEIZTECHNIK GMBH

A-6322 Kirchbichl, Tirolerstraße 31 Tel.: +43 5332/81238-0 E-Mail: office@ovum.at